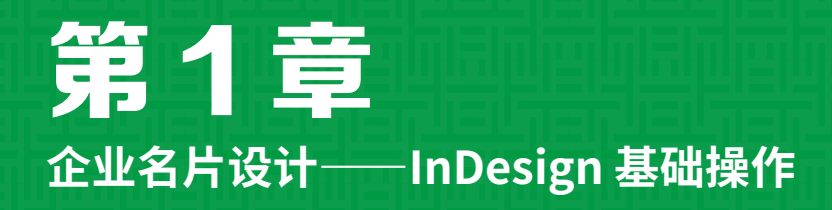

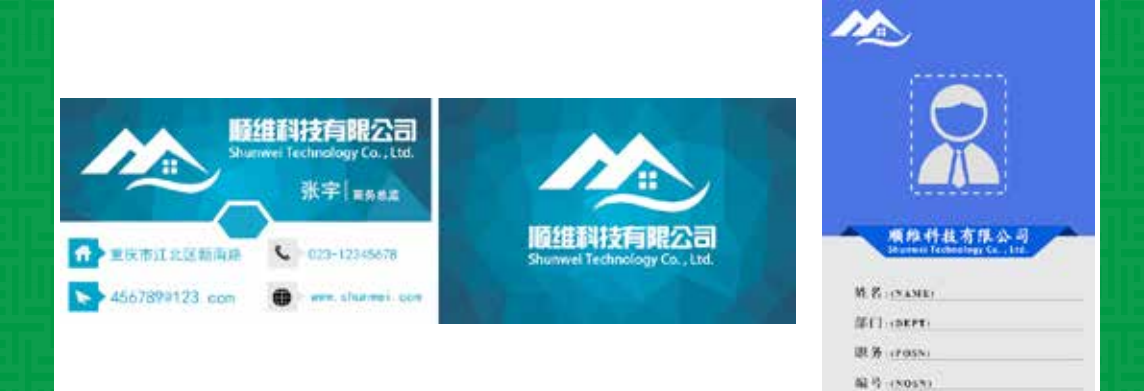

本章主要对 InDesign 2020 进行简单的介绍,其中包括 InDesign 2020 的工作区、 辅助工具、版面设置等内容。通过对本章的学习,使用户对 InDesign 2020 有一个初步 的认识,为后面章节的学习奠定良好的基础。

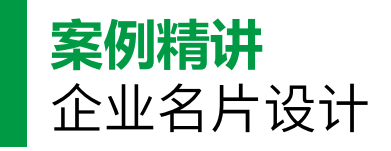

为了更好地完成本设计案例,现对制作要求及设计内容做如下规划,效果如图 1-1 所示。

| 作品名称           | 企业名片设计                                                                             |
|----------------|------------------------------------------------------------------------------------|
| 作品尺寸           | 89 毫米×54 毫米                                                                        |
| 设计创意           | <ul><li>(1)通过【多边形工具】【钢笔工具】等工具绘制图形,使名片更加富有设计感。</li><li>(2)通过【文字工具】完善名片内容。</li></ul> |
| 主要元素           | <ol> <li>(1) 名片背景;</li> <li>(2) Logo;</li> <li>(3) 图标;</li> <li>(4) 文字。</li> </ol> |
| 应用软件           | InDesign 2020                                                                      |
| 素材             | 素材 \Cha01\ 企业名片素材 .indd                                                            |
| 场景             | 场景 \Cha01\【案例精讲】企业名片设计 .indd                                                       |
| 视频             | 视频教学 \Cha01\【案例精讲】企业名片设计 .mp4                                                      |
| 企业名片设<br>计效果欣赏 |                                                                                    |
| 备注             |                                                                                    |

**01** 按 Ctrl+O 组合键,弹出【打开文件】对 话框,选择"素材\Cha01\企业名片素材.indd" 文件,如图 1-2 所示。

**02**单击【打开】按钮,即可打开选择的素材, 效果如图 1-3 所示。

●3 在工具箱中单击【多边形工具】按钮◎, 在文档窗口中单击,在弹出的【多边形】对话 框中将【边数】设置为6,单击【确定】按钮, 如图 1-4 所示,即可创建一个六边形。

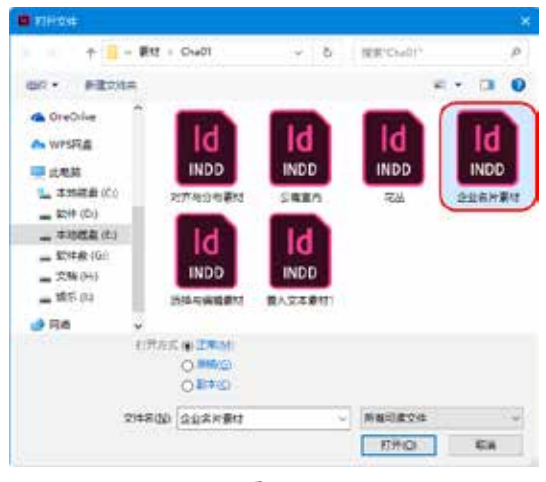

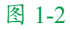

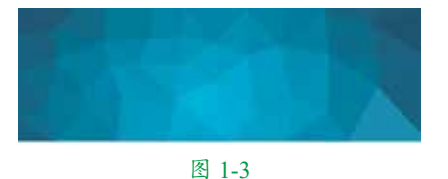

# KU SU S

04 按 F6 键打开【颜色】面板,将【填色】 设置为#109ec7,【描边】设置为白色,在【描边】 面板中将【粗细】设置为3点,在控制栏中将W、 H分别设置为15 毫米、10 毫米,并调整其位 置,如图 1-5 所示。

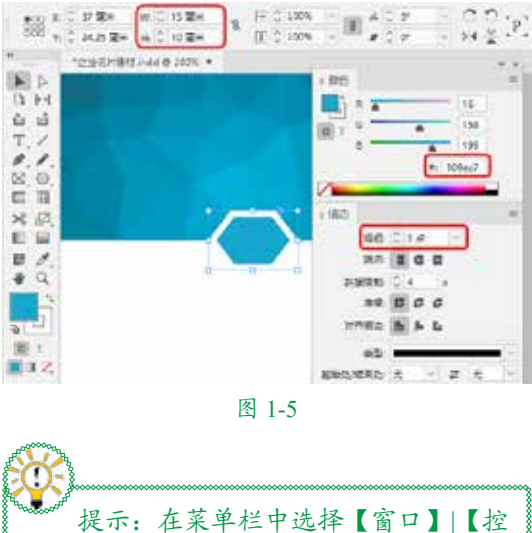

制】命令或按 Ctrl+Alt+6 组合键,可打开 控制栏。

●5 单击工具箱中的【钢笔工具】按钮 ≥, 在文档窗口中绘制图形,将【填色】设置为 白色,【描边】设置为无,并将其调整至合 适的位置,如图 1-6 所示。

**06**按住 Alt 键的同时单击鼠标左键,向右拖动绘制的图形,对其进行复制,并调整其位置。

继续使用【钢笔工具】绘制其他图形,并对 其进行相应的设置,如图 1-7 所示。

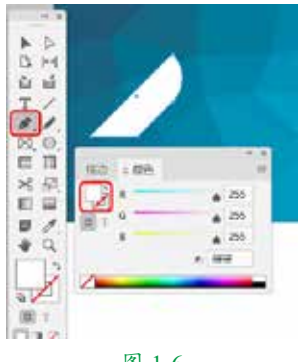

图 1-6

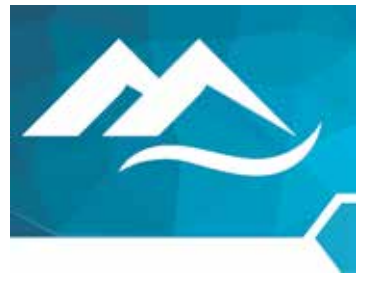

图 1-7

●7 单击工具箱中的【矩形工具】按钮□, 在文档窗口中绘制矩形,将【填色】设置为 白色,【描边】设置为无,W、H均设置为1.3 毫米,如图1-8所示。

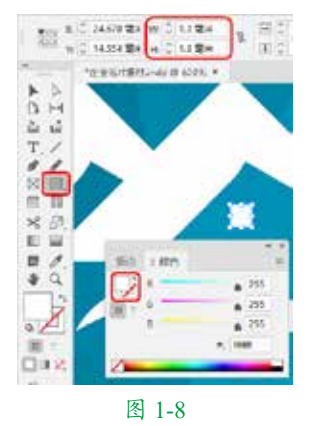

**08**使用同样的方法绘制其他矩形,并对其进行相应的设置,调整至合适的位置。选中绘制的图形,按 Ctrl+G 组合键将其编组,如图 1-9 所示。

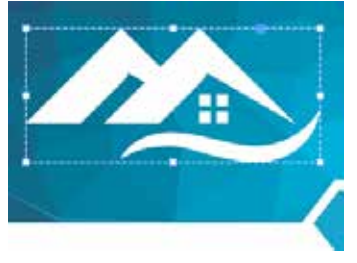

图 1-9

**09**单击工具箱中的【文字工具】按钮**T**, 在文档窗口中拖曳鼠标绘制文本框,输入文 本并将其选中,将【字体】设置为【长城新 艺体】,【字体大小】设置为16点,【填色】 设置为白色,如图 1-10 所示。

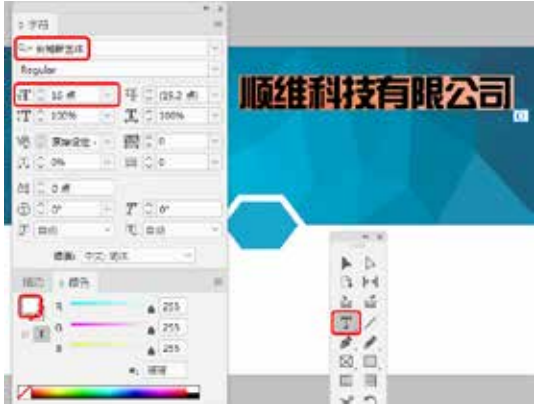

图 1-10

10 使用【文字工具】在文档窗口中拖曳鼠标绘制文本框,输入文本并将其选中,将【字体】设置为【Adobe 黑体 Std】,【字体大小】设置为9点,【水平缩放】设置为103%,【填色】设置为白色,如图1-11 所示。

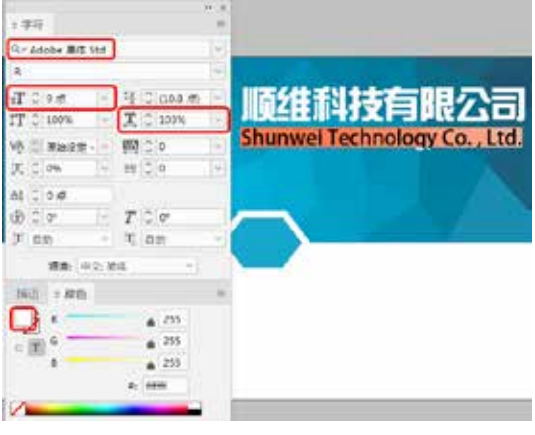

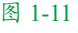

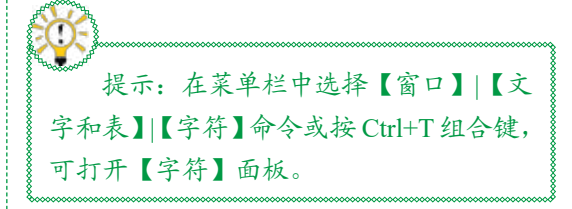

**11** 使用同样的方法输入其他文本,并对其 进行相应的设置,如图 1-12 所示。

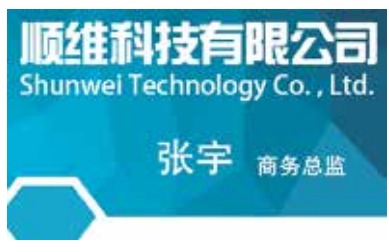

图 1-12

● 4 击工具箱中的【直线工具】按钮 /, 在文档窗口中按住 Shift 键绘制一条垂直线段, 在控制栏中将L设置为5毫米,【描边】设置为【纸色】,【描边粗细】设置为0.8点, 设置完成后调整其位置,如图1-13所示。

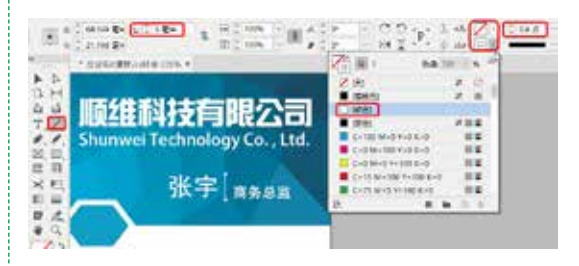

# 图 1-13

13单击工具箱中的【钢笔工具】按钮 ≥, 在文档窗口中绘制图形,将【填色】设置为 # 009ec7,【描边】设置为无,如图 1-14 所示。

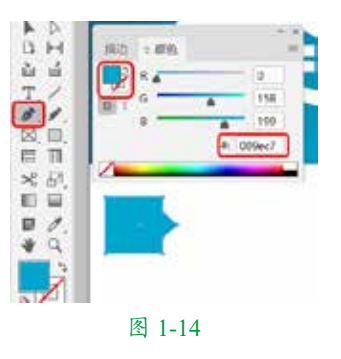

14 再次使用【钢笔工具】绘制图形,将【填色】设置为【纸色】,【描边】设置为无,设置完成后调整图形位置,如图 1-15 所示。

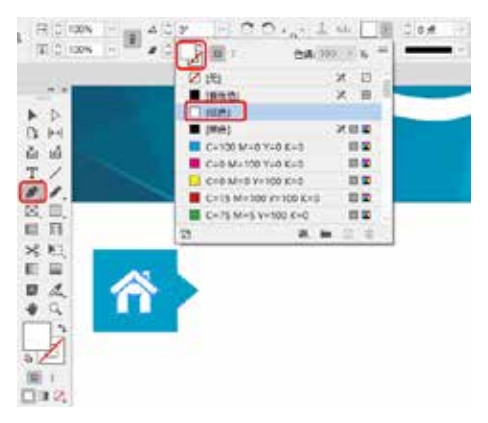

### 图 1-15

15 按住 Shift 键选中所绘制的图形,按 Ctrl+G 组合键将其编组。单击工具箱中的 【文字工具】按钮,拖曳鼠标绘制文本框并 输入文本,将【字体】设置为【黑体】, 【字体大小】设置为10点,【填色】设置为 #009ec7,如图 1-16 所示。

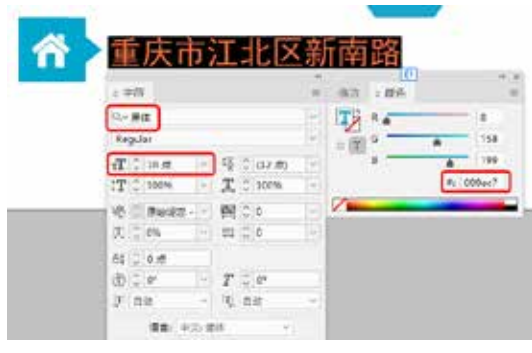

### 图 1-16

**16** 根据前文介绍的方法绘制其他图形与文本,并对其进行设置,如图 1-17 所示。

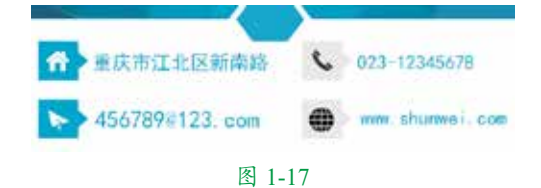

17选中Logo,按Ctrl+C组合键将其复制,在【页面】面板中双击页面2,并按Ctrl+V组合键将Logo粘贴,按住Shift键的同时向

外拖曳 Logo 的控制点,将其放大,并调整其 位置,如图 1-18 所示。

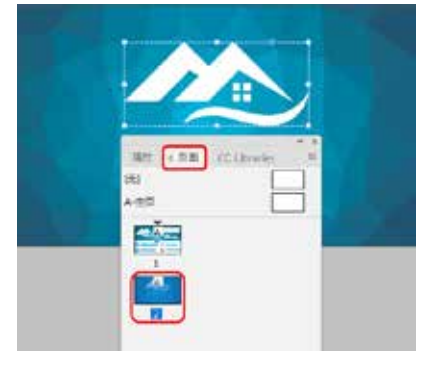

### 图 1-18

**18**单击工具箱中的【文字工具】按钮,在 文档窗口中绘制文本框,输入文本,将【字体】 设置为【长城新艺体】,【字体大小】设置 为16点,在【颜色】面板中将【填色】设置 为白色。使用同样的方法输入其他文本,将【字 体】设置为【Adobe 黑体 Std】,【字体大小】 设置为9点,【水平缩放】设置为103%,【填 色】设置为白色,如图1-19所示。

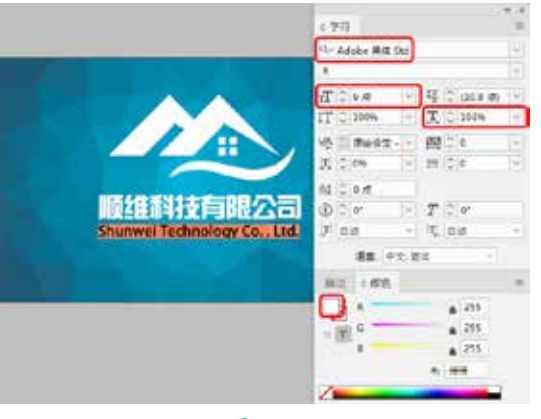

图 1-19

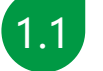

# 启动和退出 InDesign 2020

如果要启动 InDesign 2020,可选择【开始】Adobe InDesign 2020命令,如图1-20所示。除此之外,用户还可在桌面上双击该程序的图标,或双击与 InDesign 2020 相关的文档。

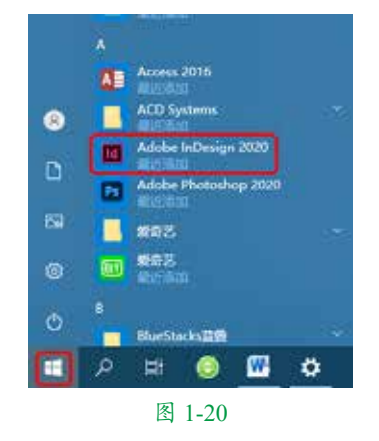

如果要退出 InDesign 2020,可在程序窗 口中单击【文件】菜单,在弹出的下拉菜单 中选择【退出】命令,如图 1-21 所示。

除以上方法外,执行下列操作也可以退出 InDesign 2020。

- ◎ 单击 InDesign 2020 程序窗口右上角的
   ★ 按钮。
- 双击 InDesign 2020 程序窗口左上角的 國标。

- ◎ 按 Alt+F4 组合键。
- ◎ 按 Ctrl+Q 组合键。

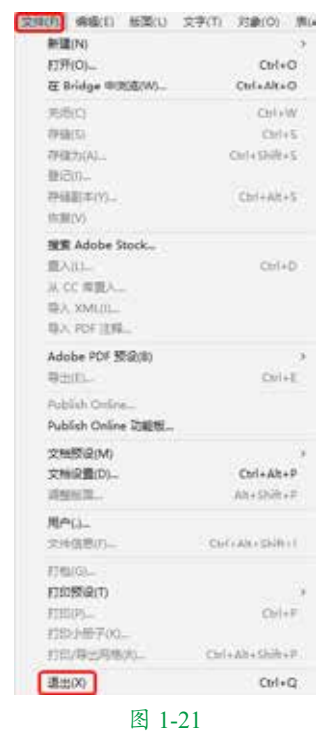

**1.2** InDesign 2020 工作区的介绍

InDesign 2020 工作区是由文档窗口、工具箱、面板、菜单栏、控制栏和状态栏等组成的, 如图 1-22 所示。

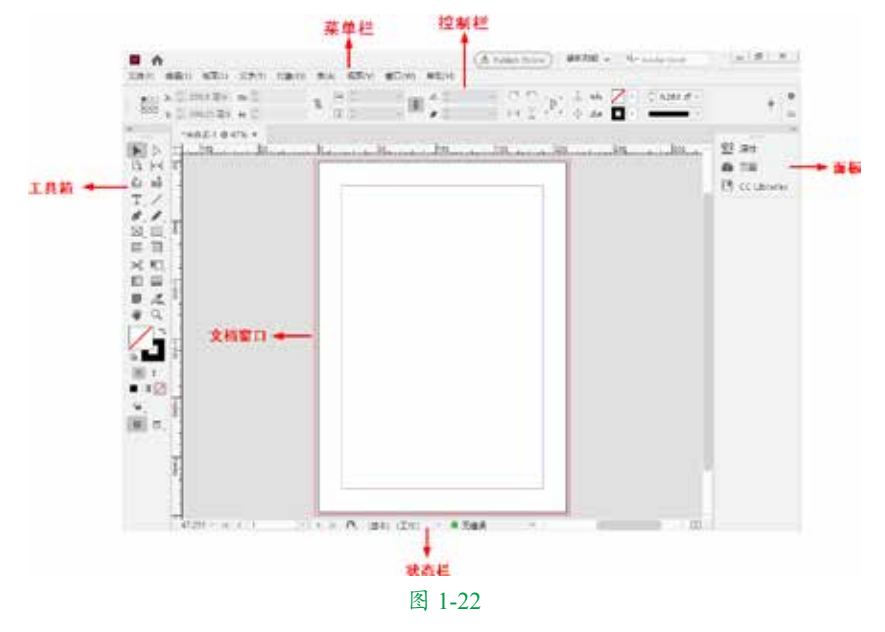

# ■ 1.2.1 工具箱

InDesign 2020 工具箱中包含大量用于 创建、选择和处理对象的工具。最初启动 InDesign 2020 时,工具箱会以一列的形式出 现在 InDesign 2020 工作界面的左侧,单击工 具箱上的双箭头按钮 🙀 ,可以将工具箱转换 为两列,在菜单栏中选择【窗口】|【工具】 命令,如图 1-23 所示,可以打开或者隐藏工 具箱。

| 58.F3(A)           |                |
|--------------------|----------------|
| ING(N)             | 5              |
| 直找有关 Exchange 的》篇录 | st             |
| 対象和振調(の            |                |
| / 工具(7)            |                |
| 交旦(V)              | ,              |
| AD(%)(0)           | Ctrl+Alt+6     |
| (EEBR)(C)          | Ctrl+Shift+D   |
| (編成(内)             | FID            |
| (#19(D)            |                |
| 实用程序(1)            | 5              |
| 第三円                |                |
| 漏性                 |                |
| <b>断塔(L)</b>       | F7             |
| 文丰在国(X)            |                |
| 文(取(A)             |                |
| 文字和表(Y)            |                |
| (2)開(5)            | Ctrl+Shift+F10 |
| (信祭(1)             | FØ             |
| 概念(C)              | 0              |
| 和100(5)            |                |
| (四國(G)             | F12            |
| CC Libraries       |                |
| Overlays           |                |
| PDF IEM            |                |
| 1*888-1047%        |                |

图 1-23

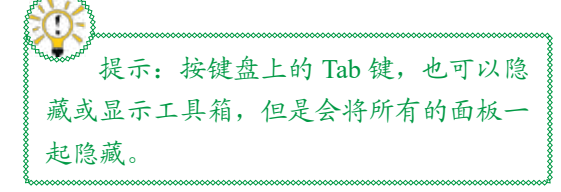

用鼠标单击工具箱中的某种工具或者按 键盘上的快捷键,便可以选中该工具。当光 标移动到工具上时,会显示出该工具的名称 和相应的快捷键。

在工具箱中有些工具是隐藏的,用鼠标 左键按住按钮不放或右击鼠标,可以显示隐 藏的工具按钮,如图 1-24 所示。显示出隐藏 的工具后,将光标移动到要选择的工具上方, 释放鼠标左键即可选中该工具。

\*##81 @ 47% × 5 1100 30 \* B H 7 6.6 T. / . . T RAIN IT BROWTH 12 CHREATH SHIT = C MERGRANIA Xmit 0 8 E. 1 34 0 T ISI INE .0 图 1-24

# ■ 1.2.2 菜单栏

InDesign 2020 共由 9 个命令菜单组成, 分别为【文件】【编辑】【版面】【文字】 【对象】【表】【视图】【窗口】和【帮助】, 每个菜单中都包含不同的命令。

单击菜单名称或按 Alt 键 + 菜单名称后面 的字母,即可打开相应的菜单。例如,要选 择【版面】菜单,可以按住键盘上的 Alt 键不放, 再按键盘上的 L 键,即可打开【版面】菜单, 如图 1-25 所示。

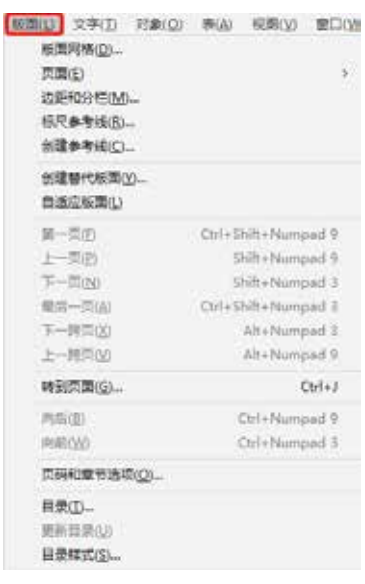

图 1-25

打开某些菜单后,可以发现有些命令后 面有箭头标记,将光标放置在该命令上,会 显示该命令的子菜单,如图1-26所示。选择 子菜单中的一个命令即可执行该命令,有些 命令后面附有快捷键,按下该快捷键可快速 执行此命令。

| 問題(E)<br>位却和今年(A)<br>俗界参考後(C)。<br>例謂参考後(C)。<br>会理者で後期(A)    | ₽ .                                                                                                    | <ul> <li>第5月間(A)</li> <li>第5月間(A)</li> <li>第5月(A)</li> <li>第5月(A)</li> <li>第5月(</li></ul> | Gidh+Cel+P |
|-------------------------------------------------------------|----------------------------------------------------------------------------------------------------|----------------------------------------------------------------------------------------------------|------------|
| 商価空気間(1)                                                    |                                                                                                    | 将主贷总用于负国(P)                                                                                                    |            |
| 第一百(I)<br>上一百(I)<br>下一百(N)<br>章章一页(A)<br>下一款百(I)<br>上一款百(I) | Shift-Cod-Page Up<br>Shift-Page Up<br>Dhift-Page Down<br>Shift-Cod-Page Down<br>ASt-Page Down<br>ASt-Page Up | <b>正憲(二度)(第</b> (8)                                                                                                    |            |
| (四面)(0)                                                     | Ctil+J                                                                                                    |                                                                                                    |            |
| PR2(8)<br>PR80(W)                                           | CM+Page Up<br>CM+Page Down                                                                                   |                                                                                                    |            |
|                                                             |                                                                                                    |                                                                                                    |            |
| 目示(T)<br>単単目的(A)<br>目示(E)(A)                                |                                                                                                    |                                                                                                    |            |

图 1-26

有些命令后面只有字母,没有快捷键。要 通过快捷方式执行这些命令,可以按 Alt 键 + 菜单名称后面的字母打开主菜单,再按下某 一命令后面相应的字母,即可执行该命令。 例如,按下键盘上的 Alt+E+I 组合键,即可在 菜单栏中选择【编辑】|【原位粘贴】命令, 如图 1-27 所示。

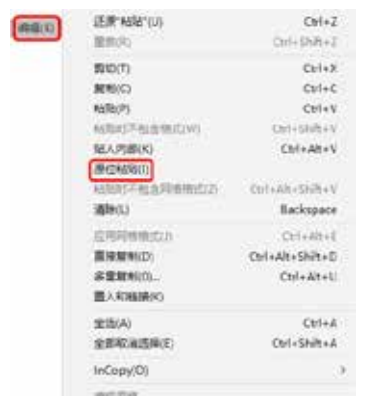

### 图 1-27

当某些命令后带有"…"符号,如图 1-28 所示,表示执行该命令后会弹出相应的对话 框,如图 1-29 所示。

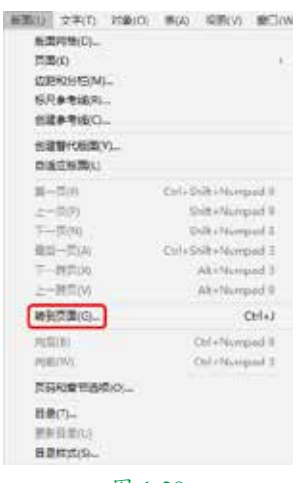

图 1-28

| 页面(P): 0 0 | · 検定 | ) |
|------------|------|---|
|            | Rin  | 5 |

# ■ 1.2.3 控制栏

使用控制栏可以快速访问选择对象的相 关选项。在默认情况下,控制栏在工作区的 顶部。

所选择的对象不同,控制栏中显示的选项也随之不同。例如,单击工具箱中的【文字工具】按钮**下**,控制栏中就会显示与文本 有关的选项,如图 1-30 所示。

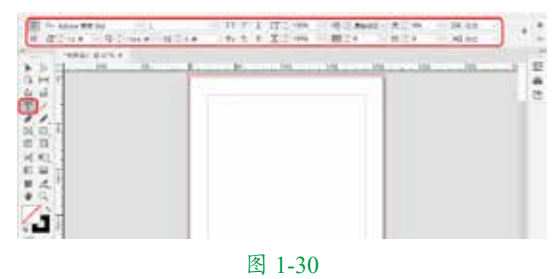

单击控制栏右侧的第二个按钮,可以 弹出控制栏菜单,如图 1-31 所示。用户可以 根据需要在该菜单中选择相应的命令来控制 该面板所在的位置。

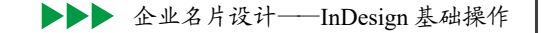

| - OpenType                                                                                                    | ALL- 20188                                                                  |
|----------------------------------------------------------------------------------------------------|-----------------------------------------------------------------------------|
| 田田市場館公園 Col+48-84     日前期間    Col+48-84     Uri開館    Col+48-84     Uri開館    Col+48-8     Pill     #第5                                                                                                    | Physics<br>2 47<br>50%(P). Celeader<br>50%(P). Celeader<br>50%(P). Celeader |
| 学校的行为式<br>多重学习电池体数一面<br>多重 CK 网络建型学习间数                                                                                                    |                                                                             |
| 955.<br>Fredet.<br>994557.                                                                                                    | 776<br>BE-<br>T                                                             |
| - sza                                                                                                    |                                                                             |
| 767                                                                                                    |                                                                             |
| 8-X84255<br>8-X842955<br>8-257588<br>8-257588<br>8-257588<br>8-257588<br>8-257588<br>8-257588<br>8-257588<br>8-257588<br>8-25758<br>8-25758<br>8-25758<br>8-2575<br>8-2575 |                                                                             |
| Reinfrad                                                                                                    |                                                                             |
| Adder 立行道元年17年15日<br>Adder 立行道元年19年17年15日<br>Adder 二代 新学年17月日<br>名der 二代 新学年7月日<br>Adder 二代 新学年7月日<br>Adder 1月19月17日日                                                                                                    |                                                                             |
| 图                                                                                                    | 1-31                                                                        |

# ■ 1.2.4 面板

在 InDesign 2020 中,有很多快捷的设置 方法,使用面板就是其中的一种。面板可以 快速地设置如页面、控制、链接、描边等相 关属性。

InDesign 2020 提供了多个面板,在【窗口】 菜单中可以看到这些面板的名称,如图 1-32 所示。如果要使用某个面板,则单击这个面 板即可打开并对其进行操作。例如选择【窗口】 |【描边】命令后,即可打开【描边】面板, 如图 1-33 所示。如果想要隐藏相应的面板, 在【窗口】菜单中将需要隐藏的面板前方的 勾选取消,或是直接单击面板右上角的【关闭】 按钮 × 即可。

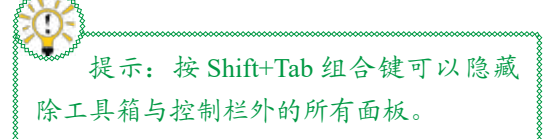

面板总是位于最前方,可以随时访问。 面板的位置可以通过拖动标题栏的方式移动, 也可以通过拖动面板的任意角调整其大小。 如果单击面板的标题栏,可以将面板折叠成 图标,再次单击标题栏即可展开面板。如果 双击面板选项卡,可以在折叠、部分显示、 全部显示三种视图之间切换,也可以拖动面 板选项卡,将其拖放到其他组中。

| - | IEFS(A)          |                |
|---|------------------|----------------|
|   | THEM             |                |
|   | 重於和天 Exchange 的时 | Ribel.         |
|   | 91@R06530(I)     |                |
| * | 工具(1)            |                |
|   | 交互(V)            |                |
| 4 | 控制(0)            | Cirl+Alt+6     |
|   | 链接(K)            | Ctrl+Shift+D   |
|   | /描述(R)           | FIG            |
|   | (甲論(D)           |                |
|   | 实用程序(U)          |                |
|   | 输出内              |                |
|   | 漏性               |                |
|   | 罰當(D             | 17             |
|   | 文本統第(0)          |                |
|   | 文章(A)            |                |
|   | 文字和表(Y)          |                |
|   | (沈鼎(E)           | Ctrl+Shift+F10 |
|   | 信要(1)            | R              |
|   | 都治(C)            |                |
|   | 種式(S)            |                |
|   | 页面(0)            | 112            |
|   | CC Libraries     |                |
|   | Overlays         |                |
|   | POF IER          |                |
| 1 | 1*#68-10476      |                |

图 1-32

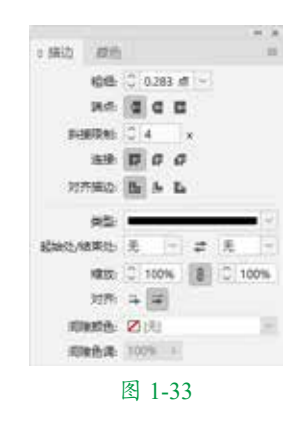

# 1.3 InDesign 2020 辅助工具

在排版过程中,首先要进行页面设置。 页面设置包括纸张大小、页边距、页眉、页 脚等,还可以设置分栏和栏间距。配合页面 辅助工具可以准确放置这些元素,例如参考 线、标尺、网格等。

# ■ 1.3.1 参考线

标尺参考线与网格的区别在于,标尺参 考线可以在页面或粘贴板上自由定位。参考 线是与标尺关系密切的辅助工具,是版面设 计中用于参照的线条。参考线分为三种类型, 即标尺参考线、分栏参考线和出血参考线。 在创建参考线之前,必须确保标尺和参考线 都可见并选择正确的跨页或页面作为目标, 然后在【正常】视图模式中查看文档。

# 1. 创建页面参考线

要创建页面参考线,可以将指针定位到 水平或垂直标尺内侧,然后拖动到跨页上的 目标位置即可,如图 1-34 所示。

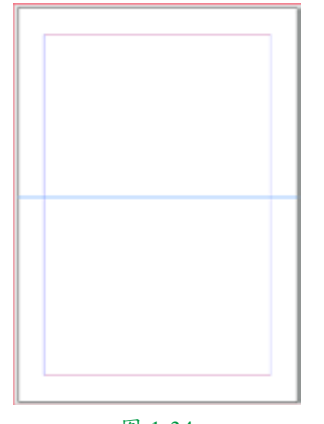

图 1-34

除此之外,用户还可以创建等间距的页 面参考线。首先选择目标图层,在菜单栏中 选择【版面】|【创建参考线】命令,弹出【创 建参考线】对话框,如图 1-35 所示,用户可 以在该对话框中进行相应的设置,然后单击 【确定】按钮,即可创建等间距的页面参考线。 例如,将【行数】和【栏数】分别设置为6、 5,然后单击【确定】按钮进行创建,完成后 的效果如图 1-36 所示。

选择【创建参考线】命令创建的栏与选 择【版面】|【边距和分栏】命令创建的栏不同。 例如,选择【创建参考线】命令创建的栏在 置入文本时不能控制文本排列,而选择【边 距和分栏】命令可以创建适合用于自动排文 的主栏分割线,如图 1-37 所示。创建主栏分 割线后,可以再选择【创建参考线】命令创 建栏、网格和其他版面辅助元素。

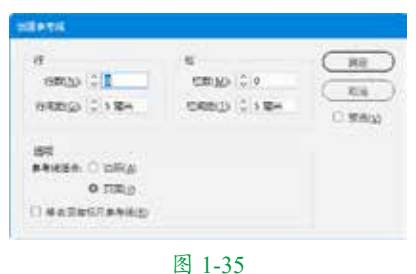

ц 1 55

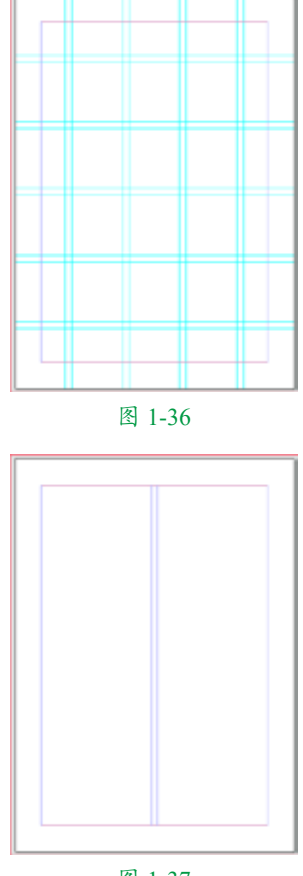

图 1-37

### 2. 创建跨页参考线

要创建跨页参考线,可以从水平或垂直 标尺拖动,将指针保留在粘贴板中,使参考 线定位到跨页中的目标位置。

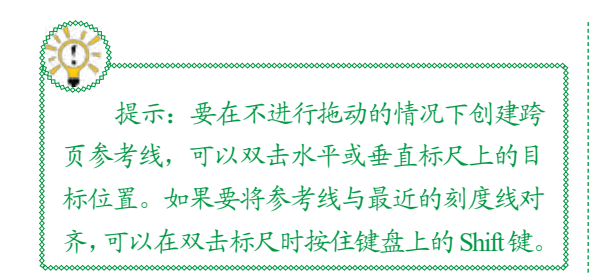

要同时创建水平或垂直的参考线,在按 住键盘上的 Ctrl 键的同时将目标跨页的标尺 交叉点拖动到目标位置即可。图 1-38 所示为 添加参考线后的效果。

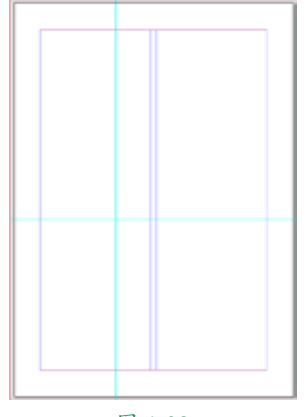

### 图 1-38

要以数字方式调整参考线的位置,可以 选择参考线后在控制栏中输入X和Y值。除 此之外,用户还可以在选择参考线后按键盘 上的光标键调整参考线的位置。

### 3. 选择与移动参考线

要选择参考线,可以使用【选择工具】 **▶** 和【直接选择工具】 **▶**。选择要选取的参考线,按住 Shift 键可以选择多个参考线。

要移动跨页参考线,可以按住键盘上的 Ctrl键的同时在页面内拖动参考线。

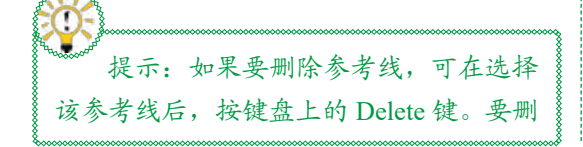

除目标跨页上的所有标尺参考线,可以选 中任意参考线并右击鼠标,在弹出的快捷 菜单中选择【删除跨页上的所有参考线】 命令,如图1-39所示。

|    | <b>取切(</b> T)  | Ctrl+X       |
|----|----------------|--------------|
|    | 规制(C)          | Ctrl+C       |
|    | #688(P)        | Ctrl+V       |
|    | 板尺奏考试(R)       |              |
|    | 参考结束型          | ×            |
|    | 隐蔽参考线(H)       | Ctrl+;       |
|    | 和元参考试(K)       | Ctrl+Alt+;   |
| s. | 繁丹参考徒(D)       | Ctrl+Shift+; |
| ×. | 智能争考纸(S)       | CerleU       |
|    | 参考该提供          |              |
|    | 移动参考线          |              |
|    | ((1))(1)       | Ctrl+L       |
|    | 對除國页上的所有參考試(A) |              |
|    | 图 1_30         |              |

### 4. 使用参考线创建不等宽的栏

要创建间距不等的栏,需要先创建等间 距的标尺参考线,将参考线拖动到目标位置, 然后返回到需要更改的主页或跨页中,使用 【选择工具】拖动分栏参考线到目标位置即可。 不能将其拖动到超过相邻栏参考线的位置, 也不能将其拖动到页面之外。

# ■ 1.3.2 标尺

在设计标志、包装时,可以利用标尺和 零点,精确定位图形和文本所在的位置。

标尺是带有精确刻度的度量工具,它的 刻度尺大小随单位的改变而改变。在 InDesign 2020 中,标尺由水平标尺和垂直标尺两部分 组成。在默认情况下,标尺以毫米为单位, 还可以根据需要将标尺的单位设置为英寸、 厘米或者像素。如果没有打开标尺,在菜单 栏中选择【视图】|【显示标尺】命令,如图1-40 所示,即可打开标尺。在标尺上单击鼠标右键, 在弹出的快捷菜单中可以设置标尺的单位, 如图 1-41 所示。

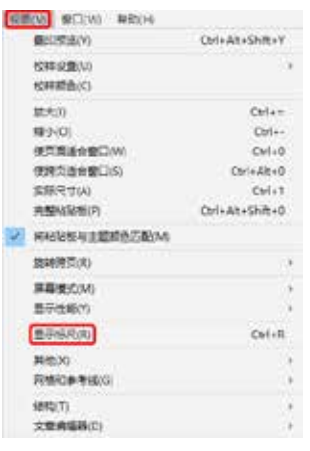

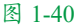

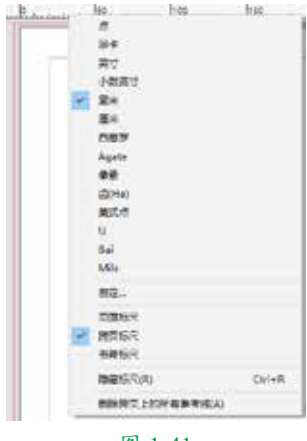

图 1-41

# ■ 1.3.3 网格

网格是用来精确定位对象的,它由多个 方块组成。可以将方块分成多个小方块或用 大方块定位整体的排版,用小方格来精确布 局版面中的元素。网格分为三种类型,即版 面网格、文档网格和基线网格。要设置网格 参数,可以在菜单栏中选择【编辑】|【首 选项】|【网格】命令,如图1-42所示,弹 出【首选项】对话框。用户可以在该对话框 中对网格进行相关属性的设置,如图1-43 所示。

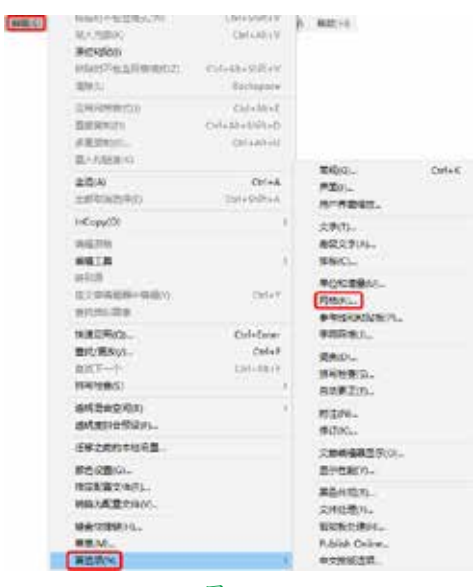

图 1-42

| 84                        | 328                                                                                                    |
|---------------------------|----------------------------------------------------------------------------------------------------|
| RE                        | 2078                                                                                                    |
| EARSING .                 | #8/0 #1/#6 ·                                                                                                    |
| 27F                       | FINER: 28.346 #                                                                                                    |
| NUTP                      | BOTIO TELL                                                                                                    |
| SN .                      | DBD 14/71/F                                                                                                    |
|                           | SEGATI DA                                                                                                    |
| a wide willing            |                                                                                                    |
| 200e                      |                                                                                                    |
| in.                       | 20420                                                                                                    |
| manua .                   | Pero Baze                                                                                                    |
| 5582                      | a* <b>61</b>                                                                                                    |
| H1                        | 四世は日後G-1124 日本日本町(1) 123                                                                                                    |
| #1 · · · · · ·            | - 平用者(素化) 10 - 平用者(素化) 10                                                                                                    |
| 22444800                  |                                                                                                    |
| 1904                      | A Second Second Se |
| MEC'S.                    | R HARAN                                                                                                    |
| entrancial<br>Anticascial |                                                                                                    |
| Publish Colline           |                                                                                                    |
| armacist.                 |                                                                                                    |
| COLUMN -                  |                                                                                                    |
|                           |                                                                                                    |
|                           |                                                                                                    |
|                           |                                                                                                    |
|                           |                                                                                                    |
|                           |                                                                                                    |
|                           | ( <u>82</u> )(10)                                                                                                    |

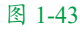

# 1.【基线网络】选项组

在该选项组中可以指定基线网格的颜色, 从哪里开始、网格线之间相距多少,以及何时 出现等。要显示文档的基线网格,在菜单栏中 选择【视图】【【网格和参考线】】【显示基线网格】 命令即可。在该选项组中有如下选项。

【颜色】:基线网格的默认颜色是淡蓝色。可以从【颜色】下拉列表框中选择一种不同的颜色,如果选择【自定义】选项,则用户可以自己定义一种颜色。

- 【开始】:在该文本框中可以指定网格 开始处与页面顶部之间的距离。
- 【相对于】:在该下拉列表框中可以选择网格开始的位置,包含两个选项,分别是【页面顶部】和【上边距】。
- 【间隔】:在该文本框中可以指定网格 线之间的距离,默认值为14.173点,这 个值通常被修改为匹配主体文本的行距, 这样文本就与网格排列在一起了。
- 【视图阈值】: 在减小视图比例时可以 避免显示基线网格。如果使用默认设置, 视图比例在 75%以下时不会出现基线网 格,可以输入 5%~ 4000%的值。

# 2.【文档网格】选项组

文档网格由交叉的水平网格线和垂直网 格线组成,是可用于对象放置和绘制对象的 小正方形,可以自定义网格线的颜色和间距。 要显示文档网格,可在菜单栏中选择【视图】 |【网格和参考线】|【显示文档网格】命令。【文 档网格】选项组的各选项介绍如下。

- 【颜色】: 文档网格的默认颜色为淡灰色, 可以从【颜色】下拉列表框中选择一种 不同的颜色。如果选择【自定义】选项, 则会弹出【颜色】对话框,从中可以自 定义一种颜色。
- 《 【网格线间隔】:颜色稍微有点深的主 网格线按照此值来定位。默认值为 20 毫 米,通常需要指定一个正在使用的度量 单位的值。例如,如果正在使用英寸为 单位,就可以在【网格线间隔】文本框 中输入1英寸。这样,网格线就会与标 尺上的主刻度符号相匹配。
- 【子网格线】: 该选项主要用于指定网格线的间距数。建立在【网格线间隔】 文本框中的主网格线根据在该文本框中 输入的值来划分。例如,如果在【网格 线间隔】文本框中输入1英寸,并在【子 网格线】文本框中输入4,就可以每隔

1/4 英寸获得一条网格线。默认的子网格 线数量为 10。

# 1.4 版面设置

在 InDesign 2020 中创建文件时,不仅 可以创建多页文档,而且可以将多页文档分 割为单独编号的章节。下面将针对 InDesign 2020 版面设置进行详细的讲解。

# ■ 1.4.1 页面和跨页

在菜单栏中选择【文件】|【新建】|【文 档】命令,弹出【新建文档】对话框,使用 其默认的参数设置,如图1-44所示。单击【边 距和分栏】按钮,在弹出的对话框中进行设置, 如图1-45所示。设置完成后单击【确定】按 钮即可创建一个文档。

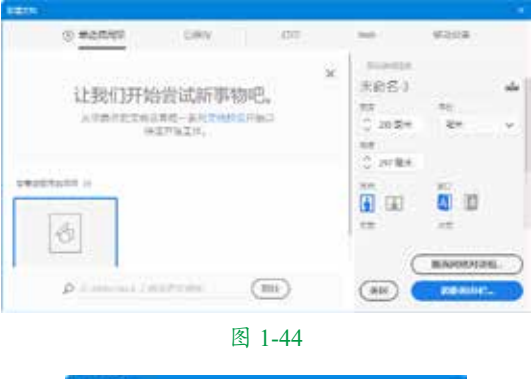

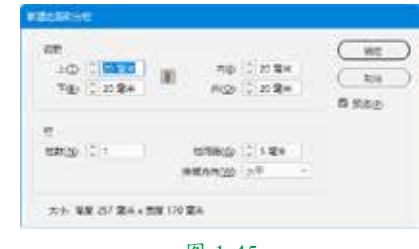

### 图 1-45

在菜单栏中选择【窗口】|【页面】命令, 打开【页面】面板,在该面板中可以看到该 文档的全部页面,还可以在该面板中设置页 面的相关属性。

当创建的文档超出两页时,在【页面】

面板中可以看到左右对称显示的一组页面, 该页面称为跨页,就如翻开图书时看到的一 对页面。

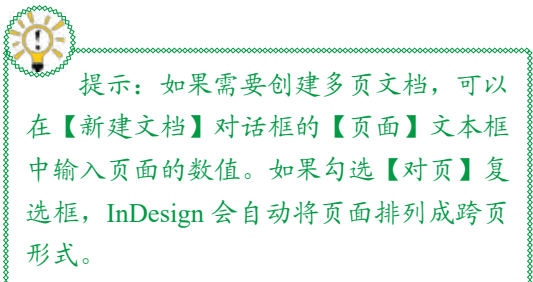

# ■ 1.4.2 主页

InDesign 2020 中的主页可以作为文档 中的背景页面,在主页中可以设置页码、页 眉、页脚和标题等。在主页中还可以包含空 的文本框架和图形框架,作为文档页面上的 占位符。

在状态栏的【页面字段】下拉列表中选 择【A-主页】选项,如图1-46所示,便可进 入主页编辑状态,在该状态下对主页进行编 辑后,文档中的页面便会进行相应的调整。

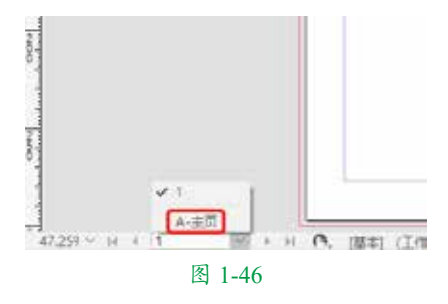

# ■ 1.4.3 页码和章节

用户可以在主页或页面中添加自动更新 的页码。在主页中添加的页码可以作为整个 文档的页面使用,而在页面中添加自动更新 的页码可以作为章节编号使用。

# 1. 添加自动更新的页码

在主页中添加的页码标志符可以自动更 新,这样可以确保多页出版物中的每一页上 都显示正确的页码。

如果需要添加自动更新的页码,首先需 要在【页面】面板中选中目标主页,然后使 用【文字工具】在要添加页面的位置拖动出 矩形文本框架,输入需要与页面一起显示的 文本,如"page""第页"等,并将光标置 入需要显示页面的位置,如图 1-47 所示。在 菜单栏中选择【文字】|【插入特殊字符】|【标 志符】|【当前页码】命令,如图 1-48 所示, 即可插入自动更新的页码,在主页中显示效 果如图 1-49 所示。

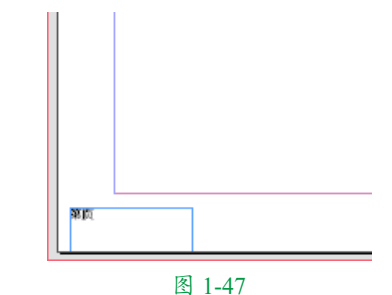

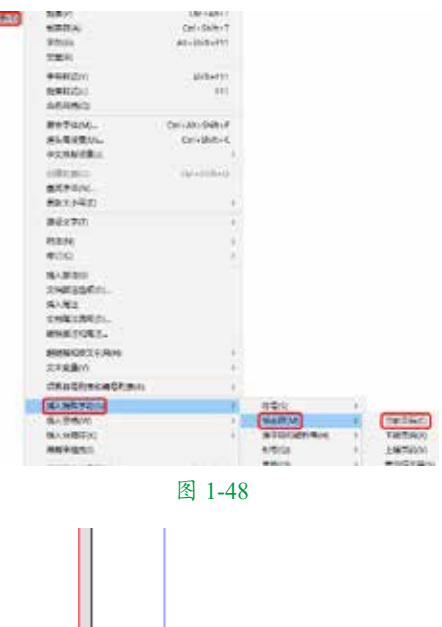

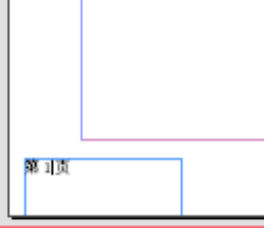

### 2. 添加自动更新的章节编号

章节编号与页码相同,也是可以自动更 新的,并像文本一样可以设置其格式和样式。

章节编号变量常用于书籍的各个文档中。 在 InDesign 2020 中,在一个文档中无论插入 多少章节编号都是相同的,因为一个文档只 能拥有一个章节编号,如果需要将单个文档 划分为多个章节,可以使用创建章节的方式 来实现。

如果需要在显示章节编号的位置创建文 本框架,使某一章节编号在若干页面中显示, 可以在主页上创建文本框架,并将此主页应 用于文档页面中。

在章节编号文本框架中,可以添加位于 章节编号之前或之后的任何文本或变量。方 法是:将插入点定位在显示章节编号的位置, 然后在菜单栏中选择【文字】|【文本变量】|【插 入文本变量】|【章节编号】命令即可。

# 3. 添加自动更新的章节标志符

如果需要添加自动更新的章节标志符, 需要先在文档中定义章节,然后在章节中使 用页面或主页。方法是:选择【文字工具】, 创建一个文本框架,然后在菜单栏中选择【文 字】|【插入特殊字符】|【标志符】|【章节标 志符】命令即可。

提示: 在【页面】面板中, 可以显示 绝对页码或章节页码, 更改页码显示方式 将影响 InDesign 文档中显示指示页面的方 式, 但不会改变页码在页面上的外观。

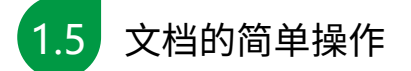

本节将介绍如何对文档进行一些简单操 作,了解在打开文档与置入其他文本文件时, 如何操作会更加节省时间。

# ■ 1.5.1 打开文档

InDesign 2020 不仅可以打开.indd 格式文件,而且可以打开【所有可读文件】下拉列表中所指定的其他文件格式,具体操作步骤如下。 **01** 在菜单栏中选择【文件】|【打开】命令 或按 Ctrl+O 组合键,弹出【打开文件】对话框, 如图 1-50 所示。浏览需要打开的文件所在的 文件夹,选中一个文件或者按住 Ctrl 键选中 多个文件。在【所有可读文件】下拉列表中 提供了 8 个 InDesign 打开文件的格式选项, 如图 1-51 所示。

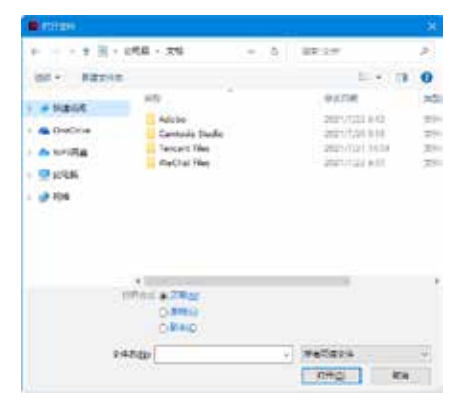

图 1-50

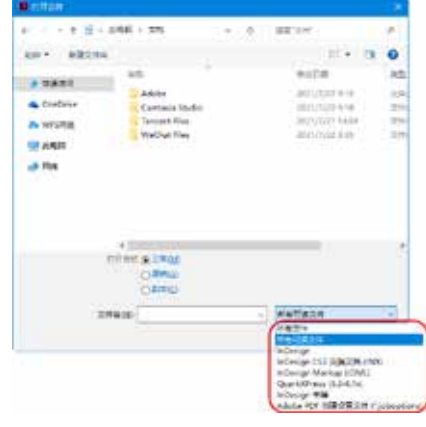

图 1-51

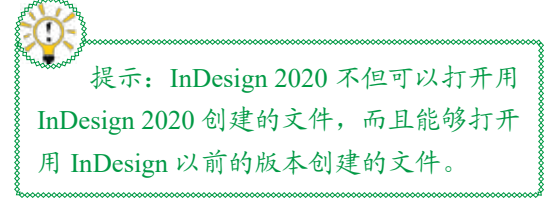

02 在【打开文件】对话框的【打开方式】

选项组中可以设置文件打开的形式,包括3 个选项,分别为【正常】【原稿】【副本】。 如果选择【正常】选项,可以打开源文档: 如果选择【原稿】选项,则可以打开源文档 或模板:如果选择【副本】选项,则可以在 不破坏源文档的基础上打开文档的一个副本。 打开文档的副本时,InDesign 2020 会自动为 文档的副本分配一个默认名称,如未命名-1、 未命名-2 等。

**03**选中需要打开的文件后,单击【打开】按 钮,即可打开所选中的文件并关闭【打开文件】 对话框。

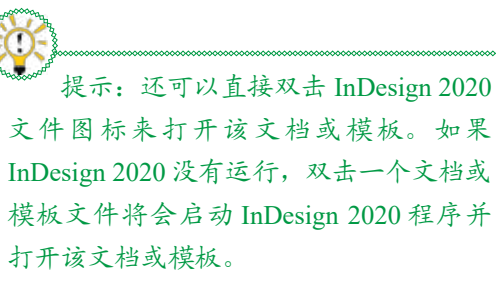

# ■ 1.5.2 置入文本文件

InDesign 2020 除了可以打开 InDesign 2020、PageMaker 和 QuarkXPress 文件外,还可以处理使用字处理程序创建的文本文件。在 InDesign 2020 文档中可以置入的文本文件包括 Rich Text Format(RTF)、Microsoft Word、Microsoft Excel 和纯文本文件。在 InDesign 2020中还支持两种专用的文本格式:标签文本,即一种使用 InDesign 2020 格式信息编码文本文件的方法; InDesign 2020 交换格式,即一种允许 InDesign 2020 和 InDesign CS4 用户使用相同文件的格式。

但是,在 InDesign 2020 中不能在菜单栏 中通过选择【文件】|【打开】命令而直接打 开字处理程序创建的文本文件,必须执行【文 件】|【置入】命令,或者按 Ctrl+D 组合键, 置入或导入文本文件,具体操作步骤如下。 01 在菜单栏中选择【文件】|【打开】命令,

选项组中可以设置文件打开的形式,包括3 在弹出的对话框中打开"素材 \Cha01\ 置入文 个选项,分别为【正常】【原稿】【副本】。 本素材 1.indd 文件",如图 1-52 所示。

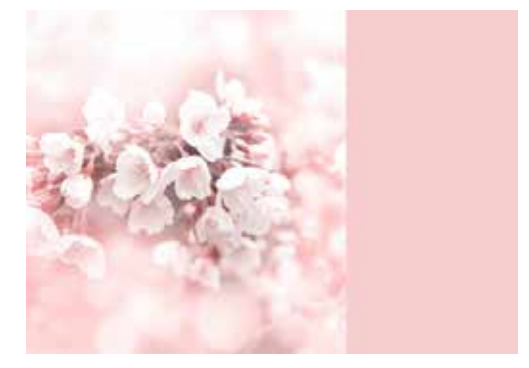

图 1-52

02 在菜单栏中选择【文件】|【置入】命令, 在弹出的对话框中选择"素材 \Cha01\ 置入文 本素材 2.docx" 文件,如图 1-53 所示。

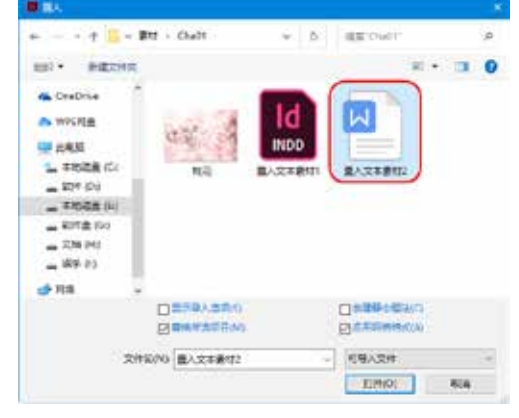

图 1-53

**03**选中该文件后,单击【打开】按钮,在 文档窗口中按住 Shift 键的同时单击鼠标左键, 并调整其文字的位置,调整后的效果如图 1-54 所示。

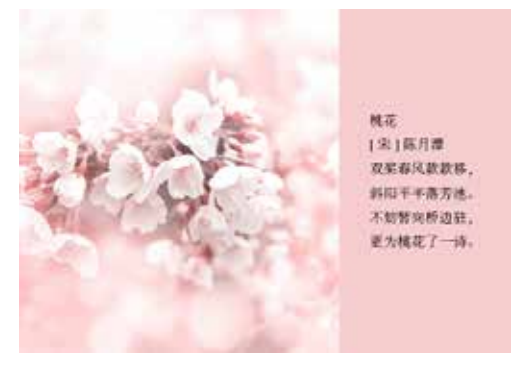

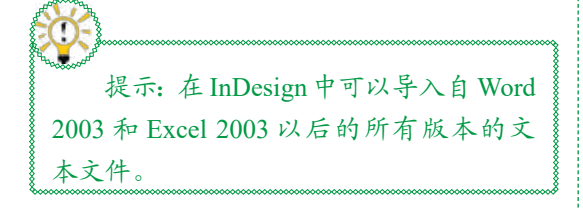

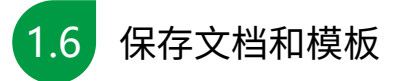

无论是新创建的文件,还是打开以前的 文件进行编辑或修改,在操作完成之后都需 要将编辑好或修改后的文件保存。

# ■ 1.6.1 保存文档与保存模板

在【文件】下拉菜单中有3个存储命令, 即【存储】【存储为】【存储副本】,如 图 1-55 所示。执行3个命令中的任意一个, 均可保存标准的 InDesign 2020 文档和模板。

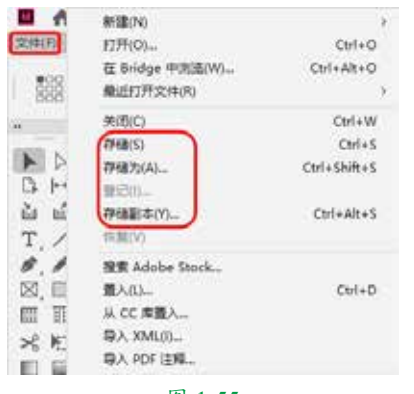

图 1-55

1. 使用【存储】命令

【存储】命令组合键为 Ctrl+S,执行该 命令后,会弹出【存储为】对话框,如图 1-56 所示,单击【保存】按钮即可保存对当前活 动文档所做的修改。如果当前活动文档还没 有存储,则会弹出【存储为】对话框,可以 在该对话框中选择需要存储文件的文件夹并 输入文档名称。

| All the second second secon |     |                                     | *  |
|----------------------------------------------------------------------------------------------------|-----|-------------------------------------|----|
| · 28. · 355. · 🔤 +                                                                                                    | + 0 | 23:47                               | )R |
| un · estant                                                                                                    |     | 37.*                                | 0  |
| www.Hig     #200     #200     #200     #200     #200     #200     #200     #200     #200     #200     #200     #200     #200     #200     #200     #200     #200     #200     #200     #200     #200     #200     #200     #200     #200     #200     #200     #200     #200     #200     #200     #200     #200     #200     #200     #200     #200     #200     #200     #200     #200     #200     #200     #200     #200     #200     #200     #200     #200     #200     #200     #200     #200     #200     #200     #200     #200     #200     #200     #200     #200     #200     #200     #200     #200     #200     #200     #200     #200     #200     #200     #200     #200     #200     #200     #200     #200     #200     #200     #200     #200     #200     #200     #200     #200     #200     #200     #200     #200     #200     #200     #200     #200     #200     #200     #200     #200     #200     #200     #200     #200     #200     #200     #200     #200     #200     #200     #200     #200     #200     #200     #200     #200     #200     #200     #200     #200     #200     #200     #200     #200     #200     #200     #200     #200     #200     #200     #200     #200     #200     #200     #200     #200     #200     #200     #200     #200     #200     #200     #200     #200     #200     #200     #200     #200     #200     #200     #200     #200     #200     #200     #200     #200     #200     #200     #200     #200     #200     #200     #200     #200     #200     #200     #200     #200     #200     #200     #200     #200     #200     #200     #200     #200     #200     #200     #200     #200     #200     #200     #200     #200     #200     #200     #200     #200     #200     #200     #200     #200     #200     #200     #200     #200     #200     #200     #200     #200     #200     #200     #200     #200     #200     #200     #200     #200     #200     #200     #200     #200     #200     #200     #200     #200     #200     #200     #200     #200     #200     #200     #200     #200     #200     #200     #200     #200     #200   | a.  | म्माह है की<br>उद्य राज्य भाष राज्य | 25 |
| - 10a × 4                                                                                                    |     |                                     |    |
| RARAN CONTRACTOR                                                                                                    |     |                                     |    |
| + MARTIN                                                                                                    |     | RR(C) Ris                           |    |

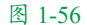

# 2. 使用【存储为】命令

如果想要将已经保存的文档或模板保存 到其他文件夹中或将其保存为其他名称,可 以在菜单栏中选择【文件】|【存储为】命令 或使用 Ctrl+Shift+S 组合键,在弹出的【存储 为】对话框中选择文档或模板需要存储到的 文件夹,并输入文档名称。

将文档存储为模板时,可以在【存储 为】对话框的【保存类型】下拉列表中选择 【InDesign 2020模板】选项,如图 1-57 所示。 再输入模板文件的名称,单击【保存】按钮, 即可保存模板。

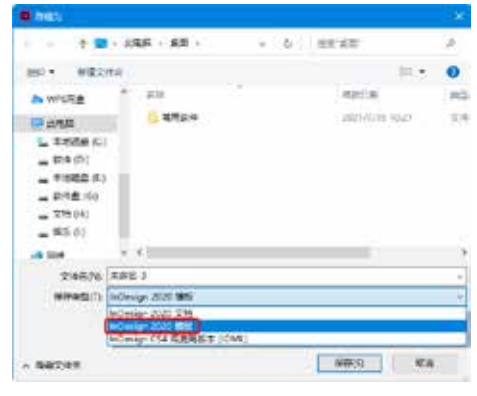

图 1-57

# 3. 使用【存储副本】命令

【存储副本】命令的组合键为 Ctrl+Alt+S, 该命令可以将当前活动文档使用不同(或相同) 的文件名在不同(或相同)的文件夹中创建副本。

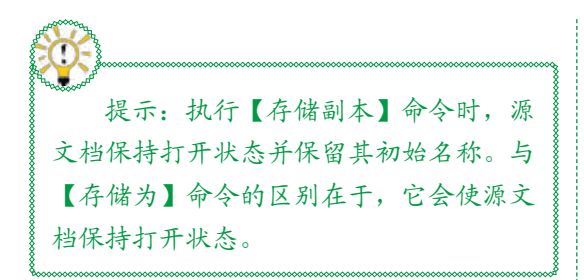

# ■ 1.6.2 以其他格式保存文件

如果需要将 InDesign 2020 文档保存为其 他格式的文件,可以在菜单栏中选择【文件】| 【导出】命令,如图 1-58 所示。在弹出的【导出】 对话框的【保存类型】下拉列表中可以选择 一种文件的导出格式,如图 1-59 所示。单击【保 存】按钮,即可将 InDesign 2020 文档保存为 其他格式的文件。

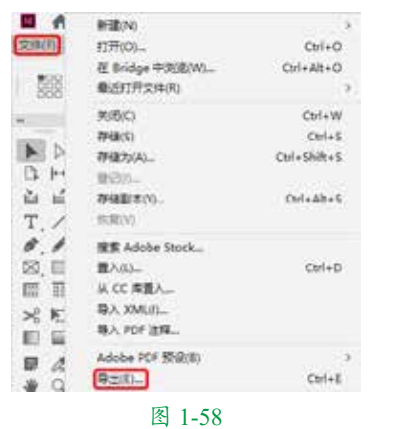

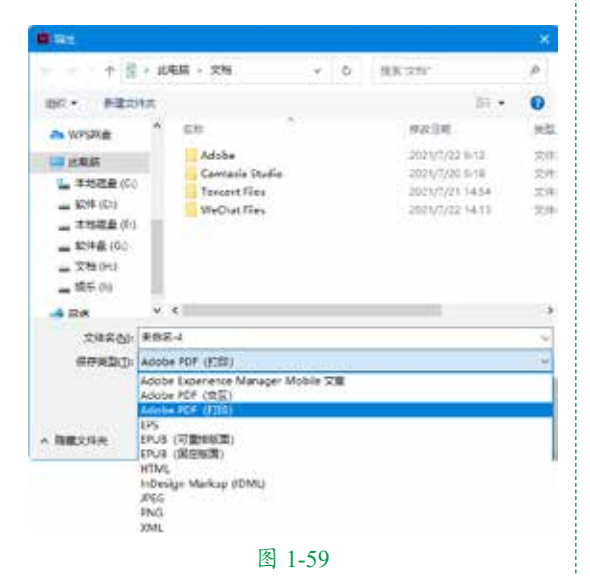

如果在导出文档之前,使用【文字工具】**丁** 选择文本,在菜单栏中选择【文件】|【导出】 命令,弹出【导出】对话框,那么在【保存 类型】下拉列表中会出现如图 1-60 所示的字 处理格式。

| <b>B</b> Re                                                                                                    |                                                                                                    |    |                                                                               | *                                       |
|----------------------------------------------------------------------------------------------------|----------------------------------------------------------------------------------------------------|----|-------------------------------------------------------------------------------|-----------------------------------------|
| + #                                                                                                    | ▶ 北电路 + 文明 +                                                                                                    | 0  | 推展:文句:                                                                        | P                                       |
| 100 · #820                                                                                                    | ta .                                                                                                    |    | 84 ·                                                                          | 0                                       |
| <ul> <li>&gt;&gt;&gt;&gt;&gt;&gt;&gt;&gt;&gt;&gt;&gt;&gt;&gt;&gt;&gt;&gt;&gt;&gt;&gt;&gt;&gt;&gt;&gt;&gt;&gt;&gt;&gt;&gt;&gt;&gt;&gt;&gt;</li></ul> | Adobe<br>Gavrasis Statis<br>Teccert Files<br>WeDust Files                                                                                                    |    | 992000<br>2021/7/22 613<br>2021/7/21 618<br>2021/7/21 1454<br>2021/7/22 14.13 | (1)<br>文体<br>文体<br>文体<br>文体<br>文体<br>文体 |
| → 取件書 (50) → 文档 (F1) → 編長 (51)                                                                                                    |                                                                                                    |    |                                                                               |                                         |
| 97545<br>(7)29553                                                                                                    | 金融名 -4<br>Adobe PDF (FIIE)<br>Adobe FOPerience Manage: Mobile 5<br>Adobe PDF (空気)<br>Adobe PDF (空気)                                                                                                    | 18 |                                                                               | .)e                                     |
| - BECITA                                                                                                    | Accuse 9CC (1702)<br>(PS<br>(PUL (7回動物型)<br>(PUL (7回動物型)<br>(PUL)(須田田国)<br>(PUL)(須田田国)<br>(PUL)(須田田国)<br>(PUL)<br>(PUL)<br>( |    |                                                                               |                                         |
|                                                                                                    | 图 1-60                                                                                                    |    |                                                                               |                                         |

# 1.7 对象的基本操作

本节将要讲解如何选择对象、编辑对象 等,掌握对象的基本操作后可以更加熟练地 对对象进行相应的操作。

# ■ 1.7.1 选择对象

在修改对象之前,需要使用选择工具将 对象选中。在 InDesign 2020 中有两种选择 工具,分别为【选择工具】 ▶ 和【直接选择 工具】 ▶。

【选择工具】 **▶**: 单击工具箱中的【选 择工具】按钮 **▶**,即可选择对象,在选择对 象的同时还可将其进行位置及大小的调整。

【直接选择工具】 **>**: 单击工具箱中的 【直接选择工具】按钮 **>**,即可选中对象上 的单个锚点,并可以对锚点的方向线手柄进 行调整。在使用该工具选中带有边框的对象 时,只有边框内的对象会被选中,而边框不 会被选中。

# 1. 选择重叠对象

设计师在制作版面时,总会遇到对象重 叠的情况,打开"素材\Cha01\选择与编辑素 材.indd"文件,在菜单栏中选择【对象】【选择】 命令,在弹出的子菜单中可以选择重叠的对 象,如图 1-61 所示。在选择的对象上右击鼠 标,在弹出的快捷菜单中选择【选择】命令, 在弹出的子菜单中也可以选择重叠的对象, 如图 1-62 所示。

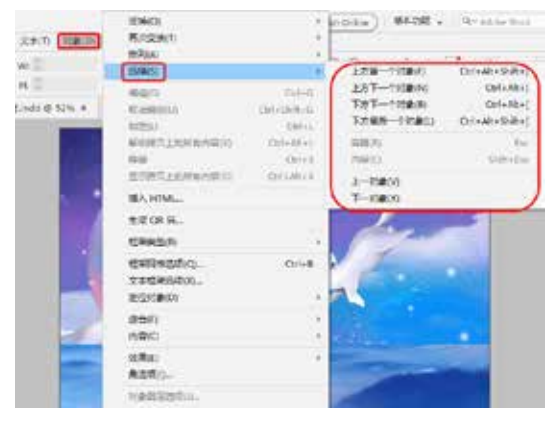

图 1-61

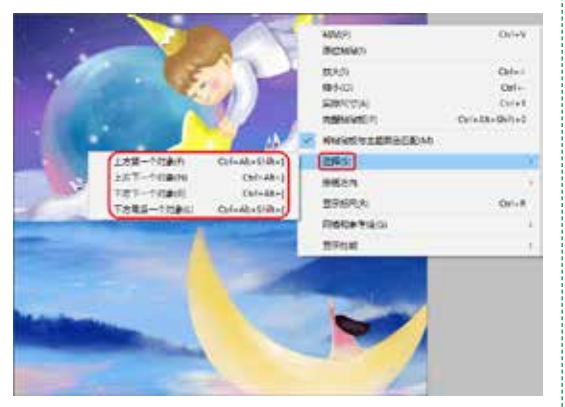

图 1-62

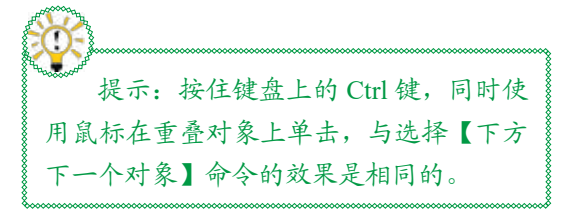

### 2. 选择多个对象

对多个对象进行同时修改或移动时,首 先要选择多个对象,其方法有以下几种。

单击工具箱中的【选择工具】按钮, 按住键盘上的 Shift 键单击对象,则可以 选择多个对象,如图 1-63 所示。

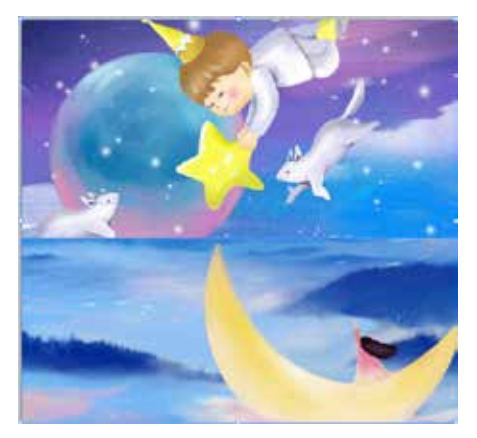

图 1-63

● 单击工具箱中的【选择工具】按钮 , 在文档窗口的空白处单击,按住鼠标左 键不放并拖动鼠标,框选需要同时选中 的多个对象。只要对象的任意部分被拖 出的矩形选择框选中,则整个对象都会 被选中,效果如图 1-64 所示。

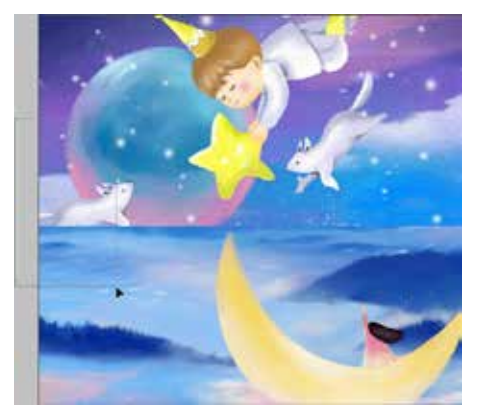

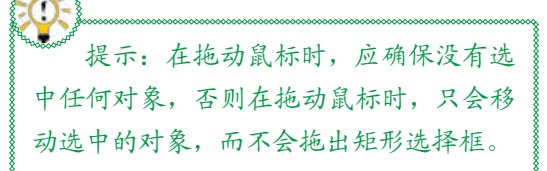

如果需要同时选中页面中的所有对象,可以在菜单栏中选择【编辑】|【全选】 命令,或是按 Ctrl+A 组合键,如图 1-65 所示。如果单击工具箱中的【直接选择 工具】按钮】,然后在菜单栏中选择【编 辑】|【全选】命令,将会选中所有对象 的锚点,如图 1-66 所示。

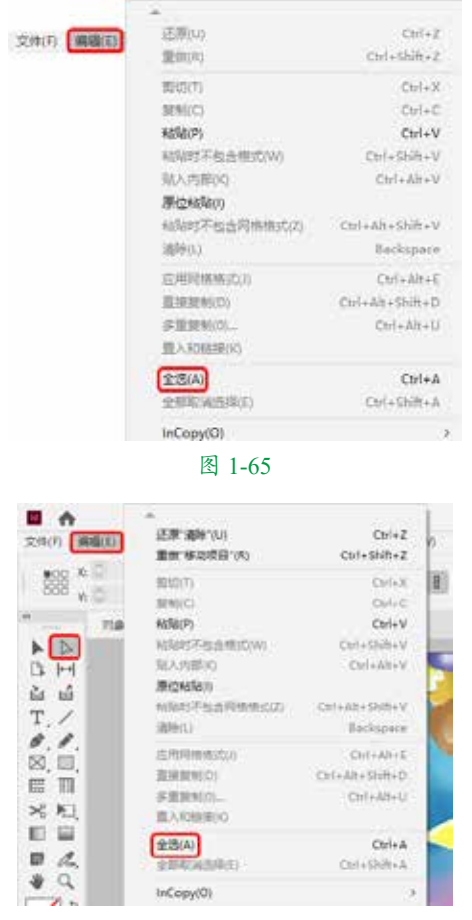

图 1-66

### 3. 取消选择对象

取消选择对象有以下几种方法。

- 单击工具箱中的【选择工具】按钮下, 在文档窗口空白处单击即可取消选择对 象。
- ◎ 按住 Shift 键,单击工具箱中的【选择工具】
   按钮▶,然后单击选中的对象,即可取
   消选择对象。

使用其他绘制图形工具在文档窗口中绘制图形,也可以取消选择对象。

# ■ 1.7.2 编辑对象

在 InDesign 2020 中,可以根据需要对选 中的对象进行编辑,如移动对象、复制对象、 调整对象的大小和删除对象。

# 1.移动对象

移动对象的方法主要有以下几种。

单击工具箱中的【选择工具】按钮下, 选择需要移动的对象,如图 1-67 所示。 然后在选择的对象上单击鼠标左键并拖 动鼠标,将选择的对象拖动至适当位置 处松开鼠标左键即可,如图 1-68 所示。

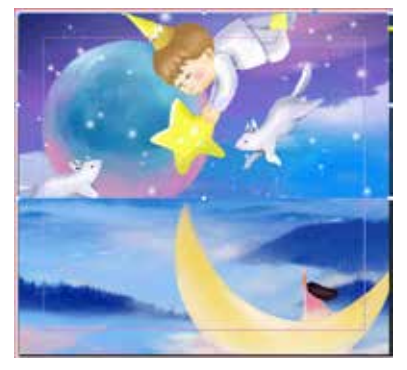

图 1-67

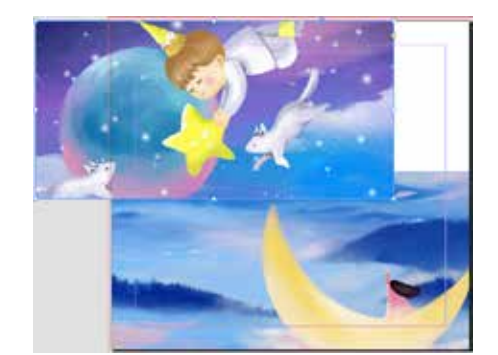

图 1-68

↓ 提示:为了方便观察,可以单击工具 箱中的【正常】按钮 ■,将文档转换为 正常状态。

| 提示:按住键盘上的 Shift 键移动对<br>泉时,移动对象的角度可以限制在 45°,<br>以移动鼠标的方向为基准方向。                                                                                                    | 0   | 选中对象,按键盘上的方向键可以微调<br>对象的位置。<br>在控制栏的 X 和 Y 文本框中输入数值,<br>可以快速并准确地定位选择的对象的位<br>置,如图 1-69 所示。 |
|----------------------------------------------------------------------------------------------------|-----|--------------------------------------------------------------------------------------------|
| x: ○ 20 至*         y: ○ 300 至*         x: ○ 100%         →         ▲ ○ 0*           y: ○ 30 至*         H: ○ 150.106 至         %         10 00%         →         ▲ ○ 0* | ÷   | C C (P) → 44 (C) C (0 m                                                                    |
| 图 1                                                                                                    | -69 |                                                                                            |
| ◎ 在菜单栏中洗择【对象】 【变换】 【移                                                                                                    |     | 2. 复制对象                                                                                    |

动】命令,弹出【移动】对话框,如图 1-70 所示。在【移动】对话框中进行相应的 设置也可以移动选择的对象。

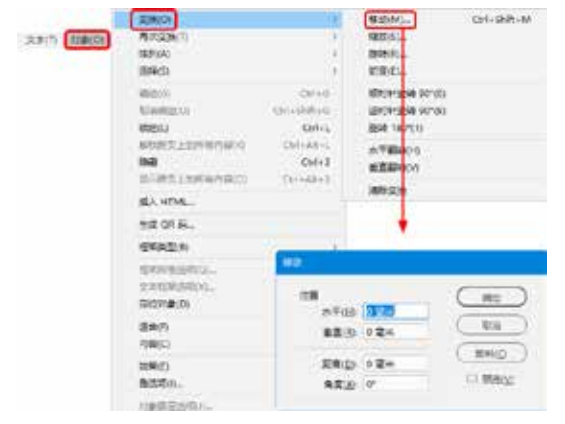

### 图 1-70

 $\bigcirc$ 在菜单栏中选择【窗口】|【对象和版面】| 【变换】命令,打开【变换】面板,如图1-71 所示。在【变换】面板的 X 和 Y 文本框 中输入数值也可以移动选择的对象。

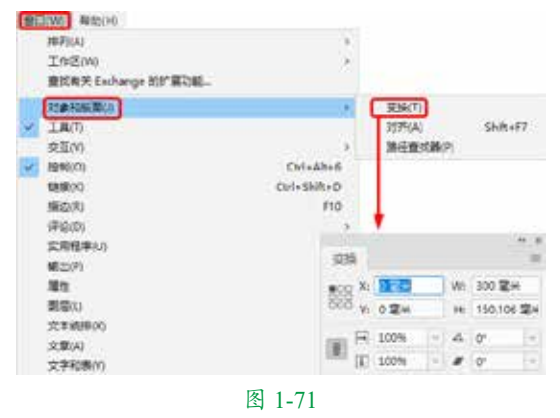

### Z. 复п別豕

复制对象的方法主要有以下几种。

▶▶▶ 企业名片设计——InDesign 基础操作

单击工具箱中的【选择工具】按钮 ,  $\bigcirc$ 选择需要复制的对象,然后在按住键盘 上的 Alt 键的同时拖动选择的对象,拖动 至适当位置处松开鼠标即可复制对象。

# 提示: 在选中对象的情况下, 按住键 盘上的 Alt+ 方向键,也可以复制对象。

- ◎ 在控制栏的 X 和 Y 文本框中输入数值, 然后按Alt+Enter组合键,也可以复制对象。
- ◎ 单击工具箱中的【选择工具】按钮 ▶ ,选 择需要复制的对象,然后在菜单栏中选 择【编辑】|【复制】命令(或按 Ctrl+C 组合键),如图1-72所示。再在菜单 栏中选择【编辑】|【粘贴】命令(或按 Ctrl+V 组合键),也可以复制对象,如 图 1-73 所示。

|                    | -                                                       |                                       |
|--------------------|---------------------------------------------------------|---------------------------------------|
| 200) 80000         | 227 2584(1)                                             | Cirl+Z<br>Cirl+Sh/h+Z                 |
| 10 x 00            | MEDITI<br>BENICI                                        | Cerl+X<br>Cerl+C                      |
| 110<br>   >        | N/80月<br>AURISTを出会体にない)                                 | Ctrl+V<br>Ctrl+ShR+V                  |
| С Н<br>6 б<br>Т. / | 962-958(0)<br>962958(0)<br>908057-558(4999000)<br>98940 | Col+AR+V<br>Col+Ab+SoR+V<br>Backspace |
| 三日二                | E 10000000<br>Externico<br>A E 50000.<br>E A 5000940    | Col+JB+E<br>Col+Ab+SHA+D<br>Col+Ab+U  |
| 84                 | 主古(A)<br>全部取出古年(D)                                      | Carl+A<br>Carl+ShiB+A                 |
| -                  | InCopy(Q)                                               |                                       |
| 1                  | 467A                                                    | 4                                     |
|                    |                                                         |                                       |

图 1-72

第1音

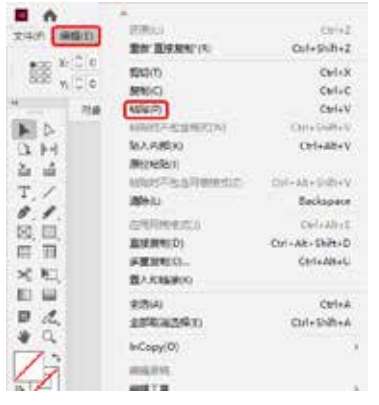

图 1-73

单击工具箱中的【选择工具】按钮下, 选择需要复制的对象,然后在菜单栏中 选择【编辑】|【直接复制】命令,或按 Ctrl+Alt+Shift+D组合键,可以直接复制 选择的对象,如图 1-74 所示。

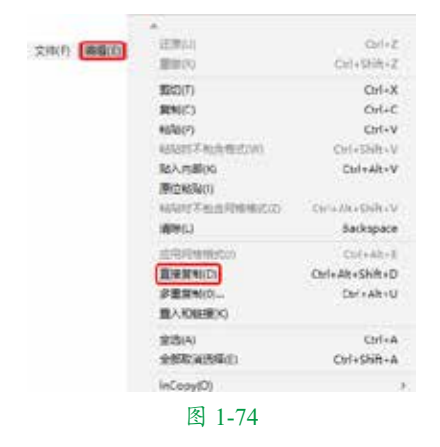

3. 调整对象的大小

22

调整对象大小的方法主要有以下几种。

- 单击工具箱中的【选择工具】按钮下, 选择需要调整大小的对象,如图 1-75 所示。将光标移至选择对象边缘的控制手柄上,然后拖动鼠标即可调整对象限位框的大小,如图 1-76 所示。
- 单击工具箱中的【自由变换工具】按钮下, 选择需要调整大小的对象,如图1-77所示。 拖动对象的控制手柄,即可改变对象的大小,如图1-78所示。

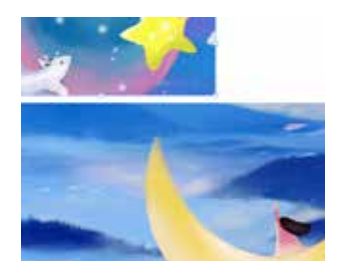

图 1-75

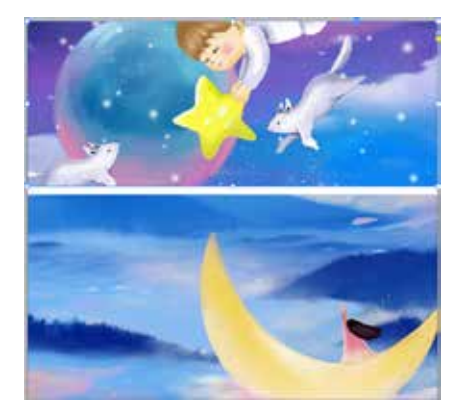

图 1-76

" 提示: 在按住键盘上的 Ctrl 键的同时,拖动对象的控制手柄,可以将对象的 限位框与限位框中的对象一起放大与缩小; 在按住键盘上的 Ctrl+Shift 组合键的 同时,拖动对象的控制手柄,可以将对象 限位框与限位框中的对象等比例放大与 缩小。

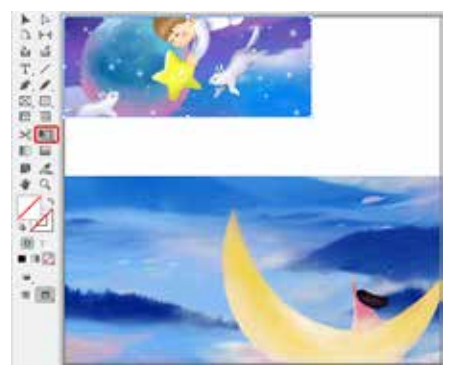

第1章

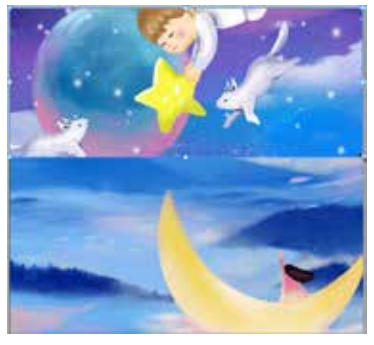

图 1-78

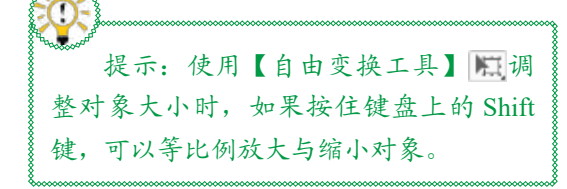

在控制栏或【变换】面板的W和H文本 框中输入数值,也可以改变对象限位框 的大小。

# 4. 删除对象

单击工具箱中的【选择工具】按钮 , 首 先选择需要删除的对象, 然后在菜单栏中选择 【编辑】|【清除】命令, 如图 1-79 所示, 或按 键盘上的 Backspace 键, 即可将选择的对象删除。

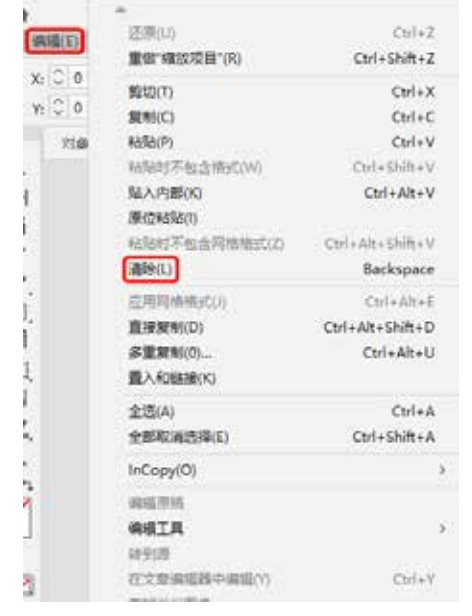

图 1-79

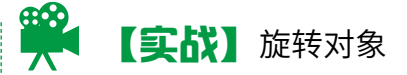

▶▶ 企业名片设计——InDesign 基础操作

在 InDesign 2020 中可以使用【旋转工具】 对对象进行旋转。下面讲解如何使用【旋转工具】旋转对象,完成后的效果如图 1-80 所示。

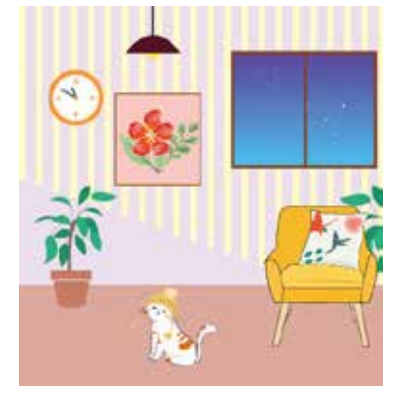

图 1-80

| 素材 | 素材 \Cha01\ 公寓室内 .indd    |  |
|----|--------------------------|--|
| 场景 | 场景\Cha01\【实战】旋转对象.indd   |  |
| 视频 | 视频教学 \Cha01\【实战】旋转对象.mp4 |  |

**01** 按 Ctrl+O 组合键,打开"素材\Cha01\公 寓室内.indd"文件,如图 1-81 所示。

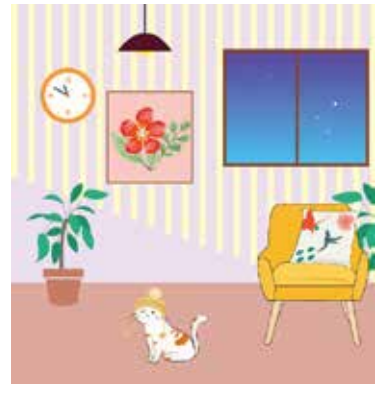

图 1-81

**03** 在限位框的内外任意位置处单击并拖动 鼠标,即可旋转对象,如图 1-83 所示。

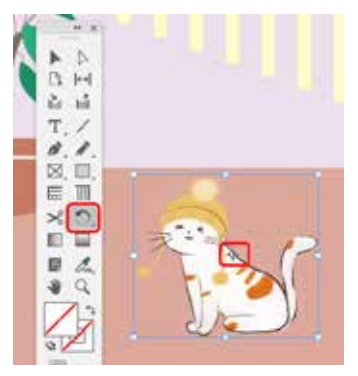

图 1-82

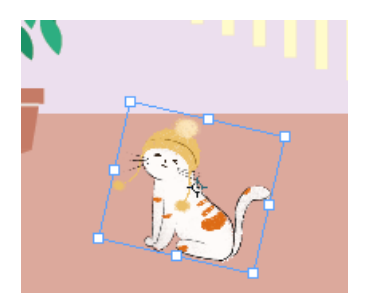

图 1-83

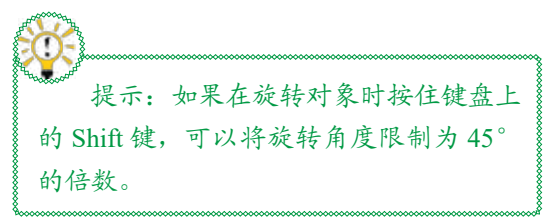

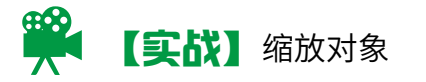

其实不只是【旋转工具】能用来变换对象, 在 InDesign 2020 中使用【缩放工具】 一 同样 可以调整对象。下面讲解如何使用【缩放工具】 缩放对象,完成后的效果如图 1-84 所示。

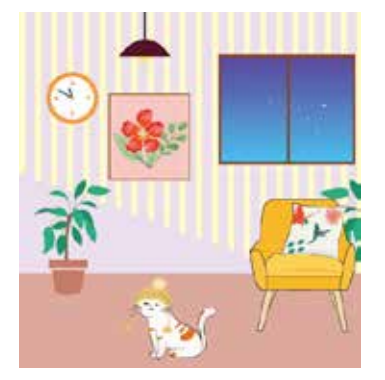

图 1-84

| 素材 | 素材 \Cha01\ 公寓室内 .indd    |  |
|----|--------------------------|--|
| 场景 | 场景\Cha01\【实战】缩放对象.indd   |  |
| 视频 | 视频教学 \Cha01\【实战】缩放对象.mp4 |  |

●1 按 Ctrl+O 组合键,打开"素材 \Cha01\公 寓室内.indd"文件,在工具箱中单击【缩放工具】 按钮 ☑,然后单击小猫对象,如图 1-85 所示。

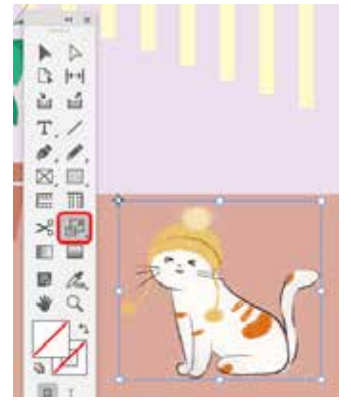

图 1-85

**02**按住 Shift 键的同时按住鼠标左键并拖动 即可均匀放大或缩小对象,如图 1-86 所示。

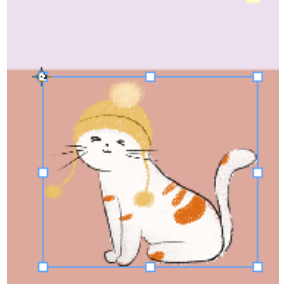

图 1-86

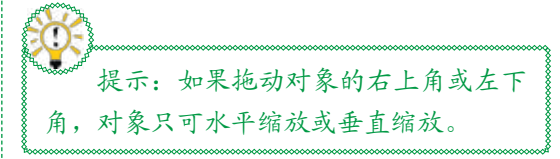

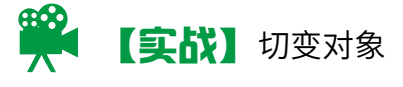

使用工具箱中的【切变工具】 **一**可以切 变对象。下面讲解如何切变对象,完成后的 效果如图 1-87 所示。

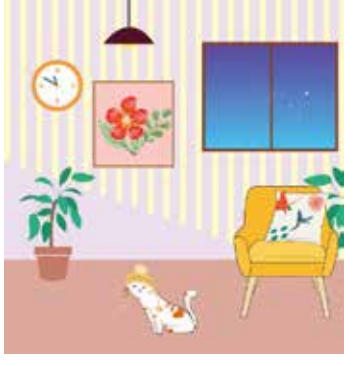

| 图 1 | -87 |
|-----|-----|
|-----|-----|

| 素材 | 素材 \Cha01\ 公寓室内 .indd        |
|----|------------------------------|
| 场景 | 场景\Cha01\【实战】切变对象.indd       |
| 视频 | 视频教学 \Cha01\【实战】切变对<br>象.mp4 |

●1 按 Ctrl+O 组合键,打开"素材\Cha01\公寓室内.indd"文件,在工具箱中单击【切变工具】 按钮 ,然后单击小猫对象,如图 1-88 所示。

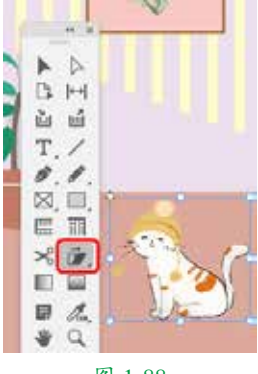

图 1-88

**02** 在限位框的任意位置处单击并拖动鼠标,即可切变对象,如图 1-89 所示。

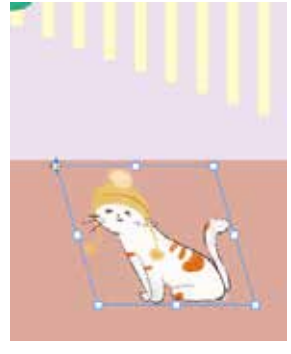

图 1-89

提示:在对对象进行切变操作时按住
 键盘上的 Shift 键,可以将旋转角度限制
 为 45°的倍数。

整齐的对象可以使画面更加美观、舒适, 本例讲解如何对齐与分布图形对象,完成后 的效果如图 1-90 所示。

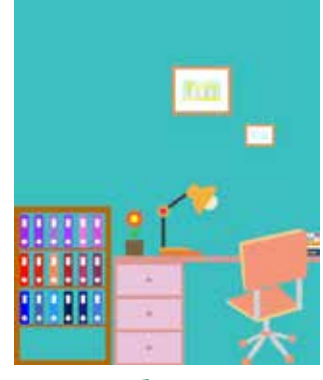

图 1-90

| 素材 | 素材\Cha01\对齐与分布素材.indd              |
|----|------------------------------------|
| 场景 | 场景 \Cha01\【实战】对齐与分布<br>图形对象 .indd  |
| 视频 | 视频教学 \Cha01\【实战】对齐与<br>分布图形对象 .mp4 |

**01**按 Ctrl+O 组合键,打开"素材 \Cha01\对 齐与分布素材 .indd"文件,如图 1-91 所示。

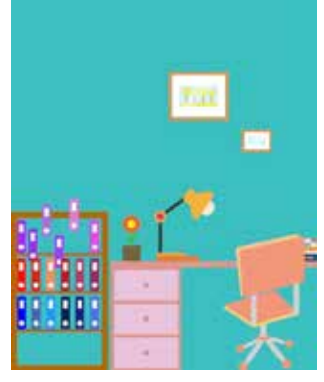

|                   | 3 11/1 <b>V</b> /1/1                    | 「』 画板, 如百1-9.                              |
|-------------------|-----------------------------------------|--------------------------------------------|
| 示。                |                                         |                                            |
| AND ADD(14)       |                                         |                                            |
| 1973(4)           |                                         |                                            |
| I/ME(W)           |                                         |                                            |
| · ●記書 Exchange 部計 | RDE.                                    |                                            |
| POMPEORIZE /      | 3                                       | 2M(7)                                      |
| 工具(1)             |                                         | 318(A) (hit-17                             |
| (AEM)             |                                         | 第征 (1) (1) (1) (1) (1) (1) (1) (1) (1) (1) |
| 7983(C)           | Cwi+Alt+6                               |                                            |
| BERICO .          | Ctrl+Shit+D                             | · · · · · · · · · · · · · · · · · · ·      |
| 98(Z)(R)          | FIG                                     | + 31.8 21-02-02-028                        |
| (Pia(0)           |                                         | 20151020                                   |
| 实用程序(L)           | 2                                       | 2. 2. 2. 11 in th                          |
| 解出(円)             | 1                                       |                                            |
| No                |                                         | 后来对象:                                      |
| 美国(1)             | F7                                      | 3 2 4 D D D                                |
| 文本時間(3)           |                                         | Cardina Toma                               |
| 文庫A               |                                         | C) weekee                                  |
| 又李和唐(1)           | ) ( ) ( ) ( ) ( ) ( ) ( ) ( ) ( ) ( ) ( | NR IL                                      |
| 20月(日)            | Corl+Shift+Ft0                          | OF DEL                                     |
| (御歌(1)            | 10                                      |                                            |
| 都色(C)             | · · · · · · · · · · · · · · · · · · ·   | 14 IV                                      |
| 1000              |                                         | 0 4865 0124                                |

**03** 按住 Shift 键的同时使用【选择工具】依次选择书架中第一排的对象,如图1-93所示。 选择完成后,松开 Shift 键,再次单击最左侧 对象,即可将最左侧对象指定为关键对象。

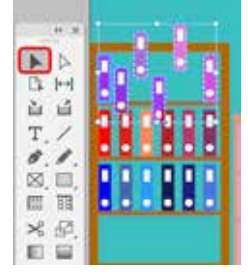

图 1-93

●4 单击【对齐】面板中的【垂直居中对齐】按钮 Ⅰ ,即可将选中对象垂直居中对齐,如图 1-94 所示。

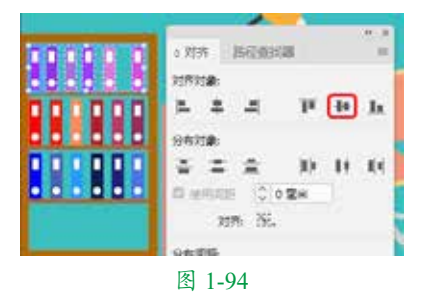

●5 单击最左侧对象,将其取消指定,单击【对齐】面板中的【水平居中分布】按钮ⅠⅠ,即可将选中对象水平居中分布,如图1-95 所示。

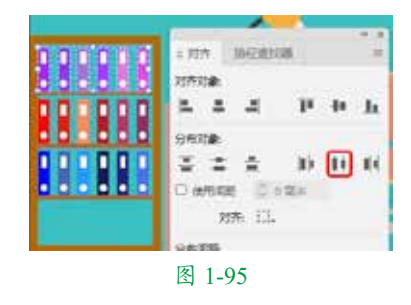

# ■ 1.7.3 编组

可将多个对象进行编组,编组后的对象 可以同时进行移动、复制或旋转等操作。

# 1. 创建编组

下面介绍编组对象的方法,具体的操作 步骤如下。

●1 按 Ctrl+O 组合键,打开"素材 \Cha01\花丛.indd"文件,在工具箱中单击【选择工具】按钮▶,在文档中选择需要编组的对象,如图 1-96 所示。

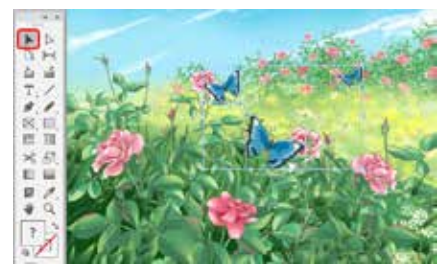

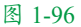

02 在菜单栏中选择【对象】|【编组】命令, 或按 Ctrl+G 组合键,如图 1-97 所示,即可将 选择的对象编组。

| 250           |                                                                                                    |
|---------------|----------------------------------------------------------------------------------------------------|
| Kroshn.       |                                                                                                    |
| million .     |                                                                                                    |
| SHELPH .      |                                                                                                    |
| (2940)        | 1                                                                                                    |
| (#RG)         | Ctri+G                                                                                                    |
| 和の申請目的し       | Corl+Shift+O                                                                                                    |
| 419(L)        | Corl+L                                                                                                    |
| 新和用而上的外和内容(X) | Orleane)                                                                                                    |
| 56            | Ctrl+3                                                                                                    |
| 型FRELEMENTED  | Cirl+Alt+3                                                                                                    |
| 题入 HTML_      |                                                                                                    |
| 鱼成口(鬲         |                                                                                                    |
| (E1494(E)(0)  |                                                                                                    |
| GREWBEG-      | Colvit                                                                                                    |
| 文字框架语句代。      |                                                                                                    |
| 20120         |                                                                                                    |
| 道会の           |                                                                                                    |
|               |                                                                                                    |
|               | 安排の<br>常元定論(1)<br>第月(4)<br>世界(4)<br>世界(4)<br>()<br>()<br>()<br>()<br>()<br>()<br>()<br>()<br>() |

象, 其 ■ 1.7.4 锁定对象

菜单栏中的【锁定】命令可以将文档中 的对象固定位置,使其不被移动。被锁定的 对象仍然可以选中,但不会受到任何操作的 影响。锁定对象的具体操作步骤如下。

**01**使用【选择工具】▶选择需要锁定的对象, 如图 1-101 所示。

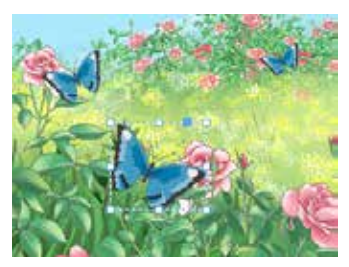

图 1-101

02 在菜单栏中选择【对象】|【锁定】命令, 或按 Ctrl+L 组合键,如图 1-102 所示。

|             | (四)(0)                 | 2            |
|-------------|------------------------|--------------|
| 文字(1) 知識(0) | 再次变换(7)                | 2            |
|             | (BF)(A)                |              |
|             | (5)年(5)                | X            |
|             | #0.0                   | -C5rl+G      |
|             | 取消機関(U)                | Ctrl+Shift+G |
|             | (11)(1)                | Ctrl+L       |
|             | 層相關資土的所有方容(Q           | Ctrf+Att+L   |
|             | 時間                     | Ctrl+3       |
|             | 显示规范上的形象内容(0)          | Ctrl+Alt+3   |
|             | 版入 HTML                |              |
|             | 生成 QR 码                |              |
|             | <b>和学会的</b> (1)        | •            |
|             | 信单两体当点(Q)<br>文本信单当后(Q) | Cori+B       |
|             | 證位於量(D)                | 2            |
|             | <b>适合(F)</b>           |              |
|             | 内容(C)                  |              |
|             | 成票(E)<br>角齿项(I)        | 3            |
|             | 图 1-102                |              |

03 单击工具箱中的【正常】按钮 , 可以

【U3】甲击上具相中的【止常】按钮■,可以 看到选择对象已被锁定,效果如图1-103所示。

图 1-103

**03**选中编组后的对象中的任意一个对象,其 他对象也会同时被选中,效果如图1-98所示。

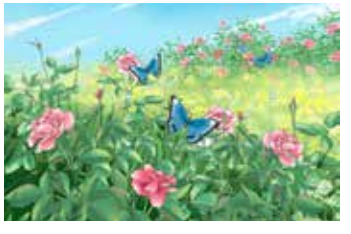

图 1-98

# 2. 取消编组

使用菜单栏中的【取消编组】命令即可 取消编组,具体的操作步骤如下。

**01**继续上面的操作,确定编组后的对象处于选中状态,然后在菜单栏中选择【对象】【取 消编组】命令,或按 Ctrl+Shift+G 组合键,如 图 1-99 所示,即可取消对象的编组。

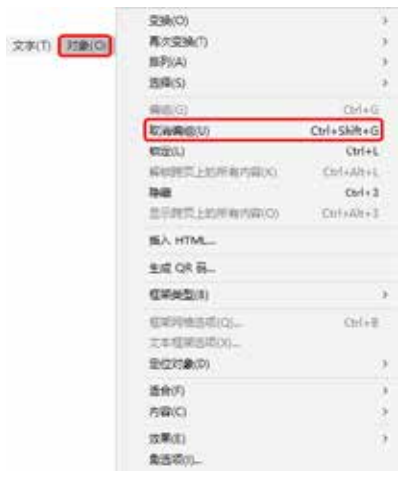

图 1-99

**02**取消编组后,当选中一个对象时,其他 对象不会被选中,效果如图 1-100 所示。

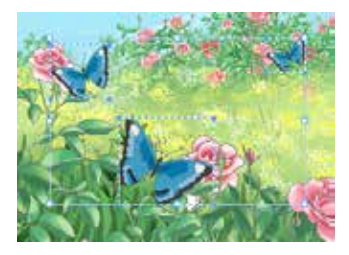

图 1-100

第1章

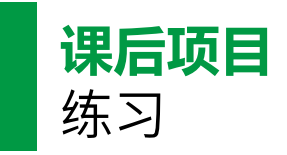

# 工作证设计

工作证是公司工作人员的证件,代表公司的形象。本例讲解如何制作工作证,完成后的效果如图 1-104 所示。

# 课后项目练习效果展示

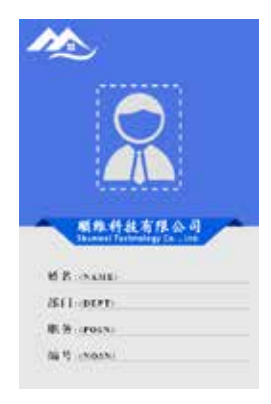

图 1-104

# 课后项目练习过程概要

(1)使用【矩形工具】绘制工作证框架。

(2)使用【钢笔工具】【矩形工具】绘制标志(Logo)及其他部分。

(3) 使用【文字工具】完善证件照。

| 素材 | 无                      |
|----|------------------------|
| 场景 | 场景 \Cha01\ 工作证设计 .indd |
| 视频 | 视频教学\Cha01\工作证设计.mp4   |

●1 新建一个【宽度】【高度】分别为242毫米、 373毫米,【页面】为1,边距为0毫米的文档。 在工具箱中单击【矩形工具】按钮□,在文 档窗口中绘制一个矩形,在【颜色】面板中 将【填色】设置为#4169e1,将【描边】设置 为无,在【变换】面板中将W、H分别设置 为242毫米、373毫米,如图1-105所示。

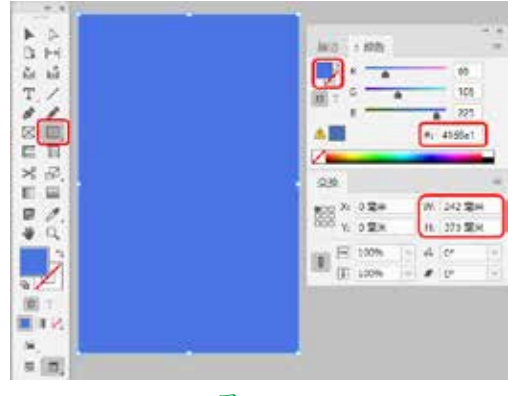

### 图 1-105

•02 根据前面介绍的方法绘制标志,并对其进行相应的设置。单击工具箱中的【矩形工具】按钮,在文档窗口中绘制一个矩形,在【颜色】面板中将【填色】设置为无,【描边】设置为白色,在【描边】面板中将【粗细】设置为4点,【类型】设置为虚线(4和4),在【变换】面板中将W、H分别设置为85毫米、105毫米,效果如图1-106所示。

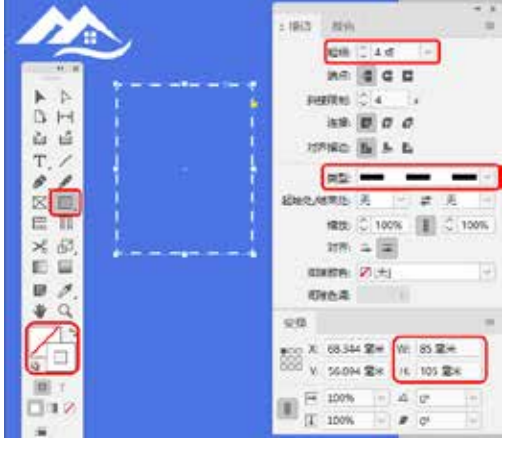

图 1-106

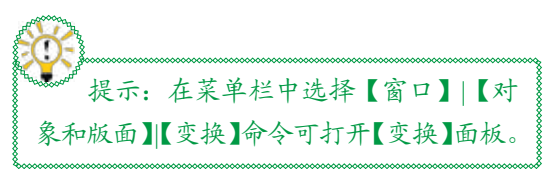

O3选中绘制的矩形,在菜单栏中选择【对象】
 【角选项】命令,弹出【角选项】对话框,将【大小】设置为5毫米,【形状】设置为圆角,如图 1-107 所示。

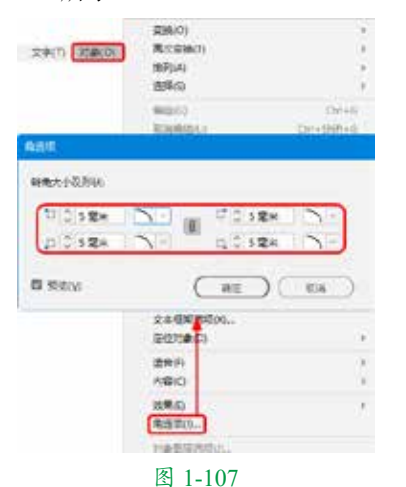

●4 设置完成后,单击【确定】按钮,并调整其位置,单击工具箱中的【椭圆工具】按钮,在文档窗口中绘制一个圆形,将【填色】设置为#dcdcdc,【描边】设置为无,W、H均设置为50毫米,并调整其位置,如图1-108所示。

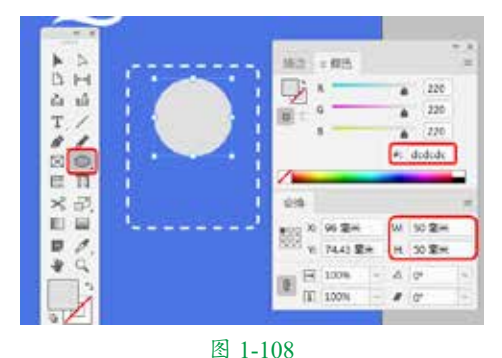

●5 单击工具箱中的【钢笔工具】按钮 →, 在文档窗口中绘制图形,为其填充任意一种 颜色,将【描边】设置为无,并调整其位置,

如图 1-109 所示。 **06** 按住 Shift 键的同时单击新绘制的图形 与圆形,按 Ctrl+8 组合键为选中的对象建 立复合路径,根据前面介绍的方法在文档窗 口中绘制其他图形并设置相应的颜色,如 图 1-110 所示。

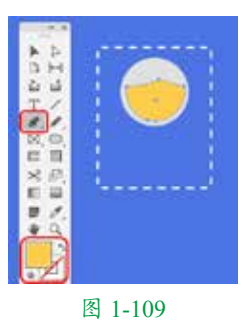

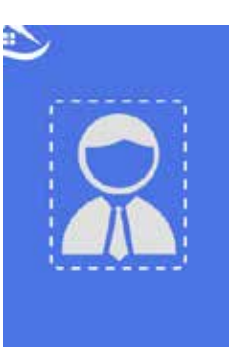

图 1-110

●7 单击工具箱中的【矩形工具】按钮 , 在文档窗口中绘制一个矩形,将【填色】设置为 #e3e4e5,【描边】设置为无,W、H分别设置为 242 毫米、165 毫米,并调整其位置,如图 1-111 所示。

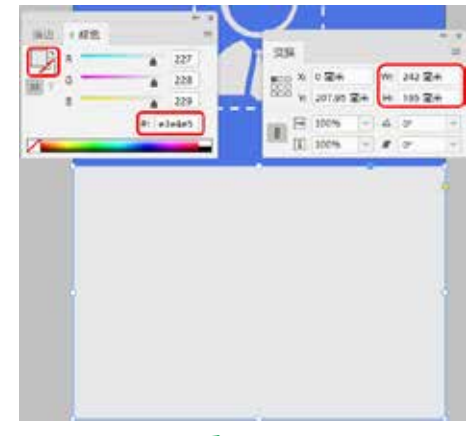

### 图 1-111

●8 单击工具箱中的【钢笔工具】按钮 *▶*, 在文档窗口中绘制图形,选中绘制的图形,在【颜色】面板中将【填色】设置为#051e70,【描边】设置为无,并调整其位置,如图1-112所示。
●9 再次使用【钢笔工具】 *▶* 在文档窗口中绘制图形,将【填色】设置为#0352db,【描边】

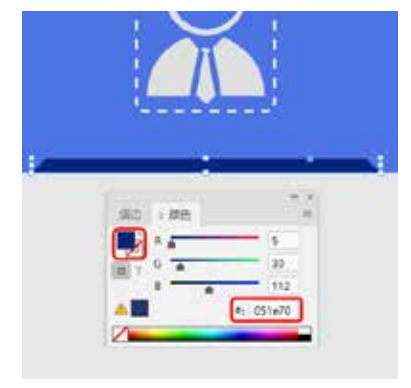

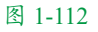

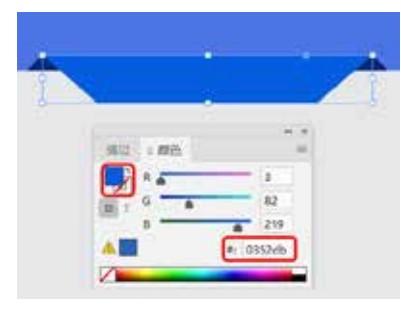

图 1-113

[10] 在工具箱中单击【文字工具】按钮**工**, 在文档窗口中绘制文本框, 输入文字并选中 输入的文字,将【字体】设置为【汉仪中楷简】, 【字体大小】设置为45点,【填色】设置为 白色,并调整其位置,如图 1-114 所示。

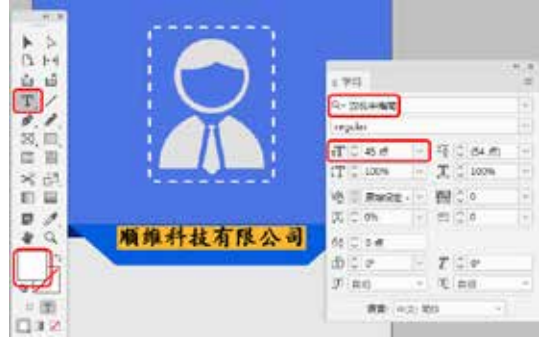

图 1-114

**11**再次使用【文字工具】 **T**在文档窗口中 绘制文本框,输入文字,将【字体】设置为 【Adobe 黑体 Std】, 【字体大小】设置为 20 点,【水平缩放】设置为104%,【字符间距】

设置为无,并调整其位置,如图 1-113 所示。 设置为 110,【填色】设置为白色,并调整其 位置,如图 1-115 所示。

|                                  | 182 - 86             | + |
|----------------------------------|----------------------|---|
|                                  | <b>D</b> = (23)      |   |
|                                  |                      |   |
| Construction Construction of the | a 255                |   |
| 顺维科技有限公司                         | e. 104               |   |
| Shunwei Technology Corviter      |                      |   |
|                                  | 1.979                | 1 |
|                                  | Qr Adobe Mill Sid    | 7 |
|                                  |                      | 1 |
|                                  | (TO 20 # 9 0 0 M     | T |
|                                  | T C MARK - X C MARK  |   |
|                                  | 10 Sandar - 10 C 110 | T |
|                                  | 天口(04) - 西口(0        | T |
|                                  | es tion              |   |
|                                  | 000 - TOP            |   |
|                                  | J 83 - U 83          |   |
|                                  | ## 172.84 ·          |   |
| 图                                | 1-115                |   |

12 使用同样的方法输入其他文字并对其进 行设置,如图 1-116 所示。

| 顺维科<br>Shunwei Te | 技有限<br>chnology C |
|-------------------|-------------------|
| 姓名:(NAME)         |                   |
| 部门:(DEPT)         |                   |
| 职务:(POSN)         |                   |
| 编号:(NOSN)         |                   |
| 图 1-116           |                   |

**13**单击工具箱中的【直线工具】按钮 /, 在文档窗口中按住 Shift 键分别绘制四条水平 直线,在控制栏中将L设置为172毫米,【描 边粗细】设置为1点,并调整其位置,如图1-117 所示。

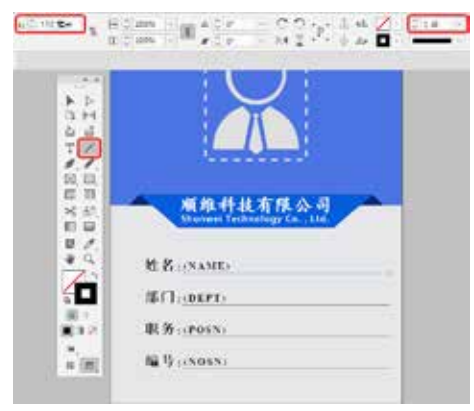